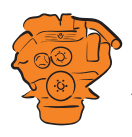

# Installation manual

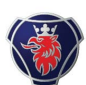

# **Instrumentation 2.0**

Marine engines DI09, DI13, DI16

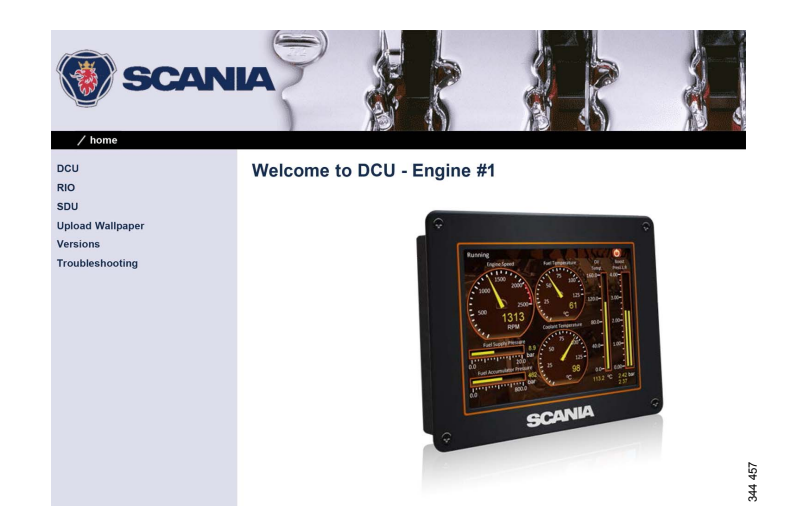

03:03 Issue 5.0 en-GB

© Scania CV AB 2016, Sweden

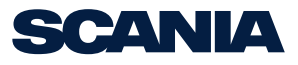

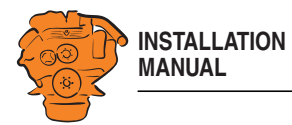

| System overview                                                   | 3   |
|-------------------------------------------------------------------|-----|
| List of abbreviations                                             | 3   |
| System overview                                                   | 3   |
| Positioning of the displays                                       | 5   |
| Connection                                                        | 7   |
| Electrical cables                                                 | 7   |
| Junction box, connection                                          | 8   |
| Junction box, components                                          | 11  |
| Main display (DCU), junction blocks                               | 12  |
| Auxiliary display (RP), junction blocks                           | 19  |
| Safety module (SDU), connection                                   | 22  |
| Gateway – overview                                                | 22  |
| Position of the monitors on the engine                            | 23  |
| Connecting emergency stop                                         | 25  |
| Engine shutdown override in systems with safety device unit (SDU) | 26  |
| Using the main display                                            | 27  |
| First start                                                       | 27  |
| Navigation                                                        | 30  |
| Administration in the main display                                | 33  |
| Configuring and upgrading software with USB memory stick          | 37  |
| Configuring the main display with a USB memory stick              | 38  |
| Upgrading the main display or auxiliary display software          | 39  |
| Copying one configuration file in the main display                | 39  |
| Configuring the main display via a web browser                    | 40  |
| Connecting a computer to the main display                         | 40  |
| General information about the IP address                          | 42  |
| Homepage                                                          | 43  |
| Logging in to the main display                                    | 44  |
|                                                                   | 4.4 |

| Password: dcu > Password 4                                                         | 45             |
|------------------------------------------------------------------------------------|----------------|
| File management: dcu > File 4                                                      | 16             |
| Configuring input signals: dcu > I/O Configuration > Config Inputs 4               | 17             |
| Configure output signals: dcu > I/O Configuration / Config Outputs 6               | 53             |
| Designing instrument pages: dcu > Interface Design                                 | 57             |
| Set the sequences for starting, stopping and for lubrication: dcu > Start/Stop/Pro | e-             |
| lube                                                                               | 59             |
| Settings for the user interface: dcu > User Interface                              | 72             |
| Changing the engine designation: dcu > Engine Model                                | 73             |
| Setting the maintenance interval: dcu > Service Interval 7                         | 74             |
| Network settings: dcu > Communication                                              | 75             |
| Other functions: dcu > Miscellaneous 7                                             | 77             |
| SDU                                                                                | 32             |
|                                                                                    |                |
| Auxiliary display                                                                  | 33             |
| First start                                                                        | 33             |
| Administration in the auxiliary display 8                                          | 35             |
|                                                                                    |                |
| Examples of connection of sensors and monitors                                     | 92             |
| Connection of 4-20 mA, e.g. oil pressure sensor for the reverse gear               | €€             |
| Connection of PT100, e.g. coolant temperature sensor                               | <del>)</del> 4 |
| Connection of switch input, e.g. low engine oil pressure monitor                   | 96             |

2

03:03 Issue 5.0 en-GB

© Scania CV AB 2016, Sweden

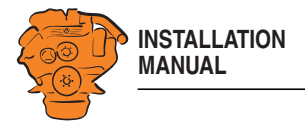

# System overview

# List of abbreviations

The abbreviations in the list below are used in this manual. DCU, RP och SDU appear in the display interface and in the configuration interface.

| Abbreviation | Description              |
|--------------|--------------------------|
| DCU          | Main display             |
| RP           | Auxiliary display        |
| SDU          | Safety device unit       |
| FMI          | Failure Mode Identifier  |
| SPN          | Suspect Parameter Number |

# System overview

The illustration shows an overview of component parts in a marine engine management system prepared for classification.

#### Main display (DCU)

The main display is the basic unit of the engine management system. Different sensor values are displayed on the main display touch screen, and different commands are also carried out there.

The main display is configured using a computer with a web browser via the built in web server of the main display. This is described in the <u>Configuring the main display</u> via a web browser section.

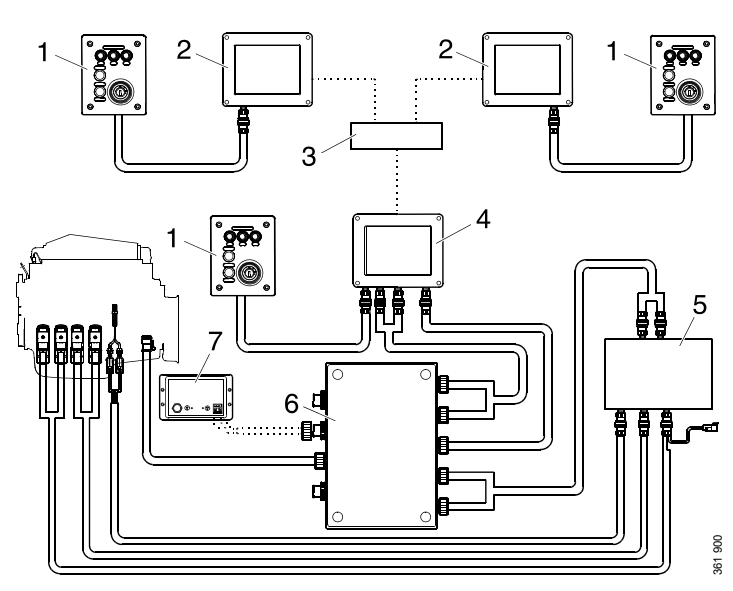

*Example of the layout of a type approved marine engine management system.* **1**. *Control panel.* 

- 2. Auxiliary display (RP).
- 3. Network switch.
- 4. Main display (DCU).
- 5. Safety module (SDU).

6. Junction box.

7. Gateway.

03:03 Issue 5.0 en-GB

© Scania CV AB 2016, Sweden

System overview

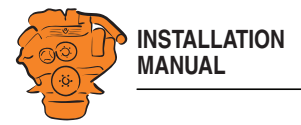

#### Auxiliary display (RP)

The auxiliary display is an option and has the same user interface as the main display. The auxiliary display reads the configuration from the main display. This makes it easy to retrofit.

#### **Control panel**

The engine can be started and stopped through the control panel. It can also be used to activate and adjust engine speed settings 1 or 2. The engine installation can be carried out with or without a control panel.

#### **Network switch**

A network switch is only required if more than one auxiliary display is connected to the engine management system. If the system only contains one auxiliary display, it is connected directly to the main display via a crossover network cable.

#### Safety module (SDU)

The safety device unit has monitoring and shutdown functions and is a requirement for classified engine management systems. It should be easily accessible so that alarms can be acknowledged in an easy way.

#### Junction box

The junction box is used to connect all the parts of the engine management system to the engine. The junction box also contains fuses. It should be easily accessible.

#### Gateway

The gateway reads specific messages about position and speed via NMEA 2000, so that the instrumentation can calculate fuel consumption per nautical mile. The gateway cannot process messages other than these. The gateway requires software version 2.11 or later to be installed in the displays.

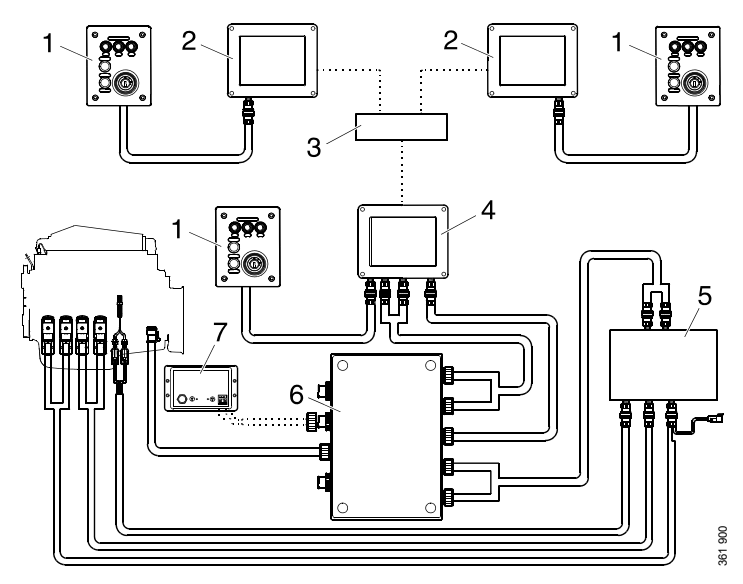

*Example of the layout of a type approved marine engine management system.* 1. Control panel.

- 2. Auxiliary display (RP).
- 3. Network switch.
- 4. Main display (DCU).
- 5. Safety module (SDU).
- G. Junction box.
- 7. Gateway.

03:03 Issue 5.0 en-GB

© Scania CV AB 2016, Sweden

System overview

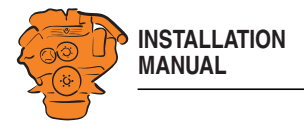

# Positioning of the displays

Do not position the displays so that they are exposed to direct sunlight. This impairs the readability of the displays. The user should have full access to the displays. It must also be easy to access the connections on the rear of the displays.

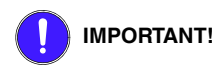

The displays must not be fitted on vibrating equipment. They may only be positioned next to the engine bed if either the engine or the display housing has vibration damping.

#### Installation dimensions

Provide a  $150 \times 120$  mm rectangle where the display is to be positioned. There must be at least 70 mm free space behind the display.

#### Main display

Scania recommends positioning the main display in the engine compartment for the following reasons:

- · To ensure that operation and monitoring are close to the engine.
- To minimise the lengths of the electrical cables between the sensors and main display.
- · To reduce the risk of electrical interference caused by long electrical cables.

# REQUIREMENT!

On a type approved installation, the main display must be located in the engine compartment.

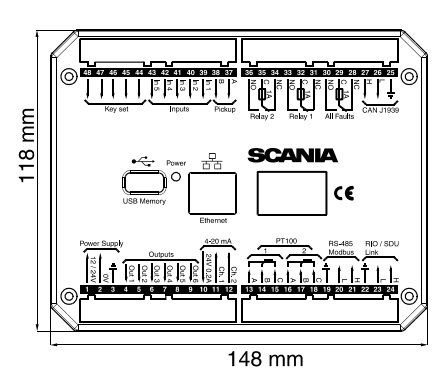

Installation dimensions for the main display and auxiliary display.

System overview

03:03 Issue 5.0 en-GB

© Scania CV AB 2016, Sweden

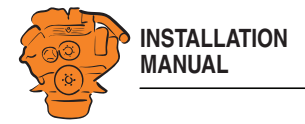

## Auxiliary display

The auxiliary display is normally positioned outside the engine compartment, but can also be positioned in the engine compartment.

03:03 Issue 5.0 en-GB

© Scania CV AB 2016, Sweden

System overview

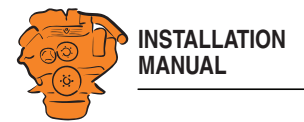

# Connection

# **Electrical cables**

To protect against electromagnetic interference, Scania recommends that all electrical cables within the system are twisted in pairs with 35-40 turns/m. This only applies to external signal cables connected to the system.

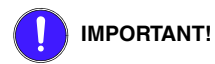

If a shielded electrical cable is used, the shielding should be connected to ground, not to 0 V. Only connect the shielding to one end of the electrical cable.

To provide good separation of the electromagnetic interference that can occur, some of the electrical cables can be routed separately from the others, e.g. the signal cable from a magnetic pulse sensor.

Electrical cables for electric power supply must have a minimum cross section of  $2.5 \text{ mm}^2$ .

#### Ground

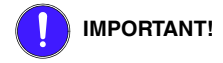

Separate ground and 0 V. In marine installations, ground and 0 V must not be connected. The hull is ground and the battery negative terminal is 0 V.

24 V and 0 V are filtered in the main display in order to reduce electromagnetic interference. If ground and 0 V are connected together, the filters in the main display will not function.

03:03 Issue 5.0 en-GB

© Scania CV AB 2016, Sweden

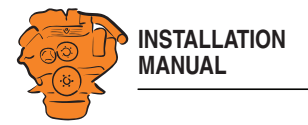

# Junction box, connection

#### **Minimum connection**

The minimum connection required for the system to function is for the pins on connector C4066 to be connected. If the throttle control is to be controlled via the main display, then pins 1 and 2 of connector C4068 must also be connected.

Please refer to the electrical system installation manual 03:01 for information on how to connect the throttle control to the engine control unit. If the throttle control is connected to the engine control unit, secondary throttle control cannot be used.

#### C4066

Connection of power supply to the engine management system and instrumentation 2.0 (battery).

| Pin | Description                              | I/O |
|-----|------------------------------------------|-----|
| 1   | 30 voltage, 24 V                         | -   |
| 2   | Ground (battery negative terminal)       | -   |
| 3   | 30 voltage, 24 V                         | -   |
| 4   | Ground (extra battery negative terminal) | -   |

#### Note:

If the system has a safety device unit (SDU), 2 separate groups of batteries must be used.

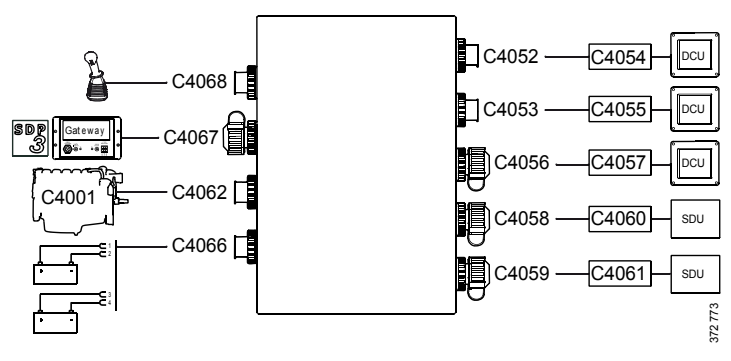

Connecting the junction box.

03:03 Issue 5.0 en-GB

© Scania CV AB 2016, Sweden

Connection

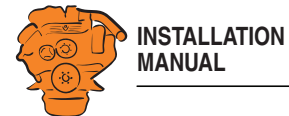

#### C4062

Connection to engine connector C4001.

#### C4067

Diagnostic socket for connecting e.g. SDP3 and CAN communication. Use connector 1 508 055 and hand crimping tool 99 494.

#### 

Any equipment connected to the connector must comply with the CAN specification.

| Pin | Description                                                                                                  | I/O |
|-----|----------------------------------------------------------------------------------------------------|-----|
| 1   | 15 voltage: 24 V after fuse F4005 and relay in the junction box. Con-<br>trolled by the system being active. | -   |
| 2   | Ground                                                                                                    | -   |
| 3   | CAN high                                                                                                    | -   |
| 4   | CAN low                                                                                                    | -   |

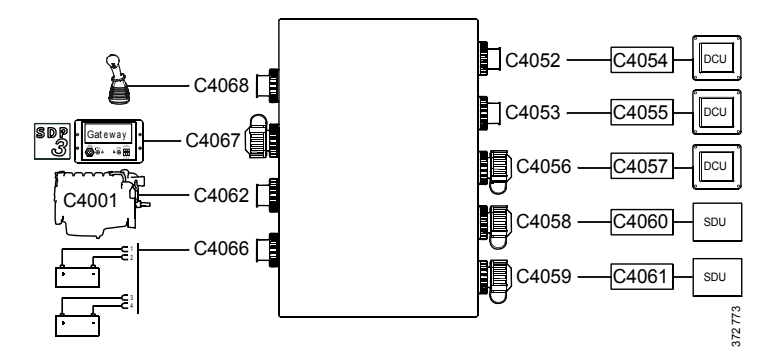

Connecting the junction box.

03:03 Issue 5.0 en-GB

© Scania CV AB 2016, Sweden

Connection

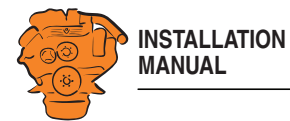

#### C4068

Connecting the incoming throttle actuation signal. The update frequency is 100 Hz, with a median filter on 3 readings.

| Pin | Description                                              | I/O |
|-----|----------------------------------------------------------|-----|
| 1   | 24 V (0.2 A), voltage supply to passive throttle control | 0   |
| 2   | Input for signal from throttle control, 4-20 mA          | I   |
| 3   | Not used                                                 | -   |
| 4   | Not used                                                 | -   |

# C4052

Connection to main display via C4054.

#### C4053

Connection to main display via C4055.

### C4056

Connection to main display via C4057.

#### C4058

Connection to safety device unit (SDU) via C4060.

#### C4059

Connection to safety device unit (SDU) via C4061.

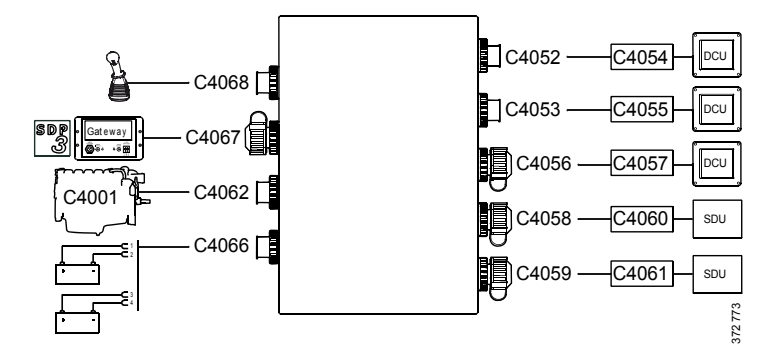

Connecting the junction box.

03:03 Issue 5.0 en-GB

© Scania CV AB 2016, Sweden

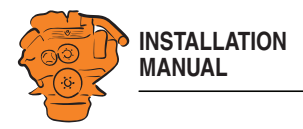

# Junction box, components

There are two 20 A miniature circuit breakers in the junction box, one for each battery connection. Depending on the cable length, it may be necessary to fit extra fuses for the electrical cable. The junction box also has a number of blade fuses, diodes and relays as described below.

|    | Designation | Description                                                   |
|----|-------------|---------------------------------------------------------------|
| 1  | F4010       | 20 A miniature circuit breaker for incoming voltage from bat- |
|    |             | tery group, main supply                                       |
| 2  | F4011       | 20 A miniature circuit breaker for incoming voltage from bat- |
|    |             | tery group, redundant supply                                  |
| 3  | R4005       | Relay for 15 voltage                                          |
| 4  | F4013       | 2 x 2 A blade fuses for auxiliary socket                      |
| 5  | D4017       | Diode to separate the battery groups, ground                  |
| 6  | D4018       | Diode to request shutdown/activation of 15 voltage            |
| 7  | R4004       | Relay for engine shutdown (15 voltage)                        |
| 8  | R4003       | Relay for engine shutdown (30 voltage)                        |
| 9  | R4002       | Relay for detecting loss of redundant battery group           |
| 10 | R4001       | Relay for detecting loss of main battery group                |
| 11 | D4016       | Diode to separate the battery groups (30 voltage)             |
| 12 | F4012       | 2 x 20 A blade fuses for engine control unit, 2 x 5 A blade   |
|    |             | fuses for internal supply to panels                           |

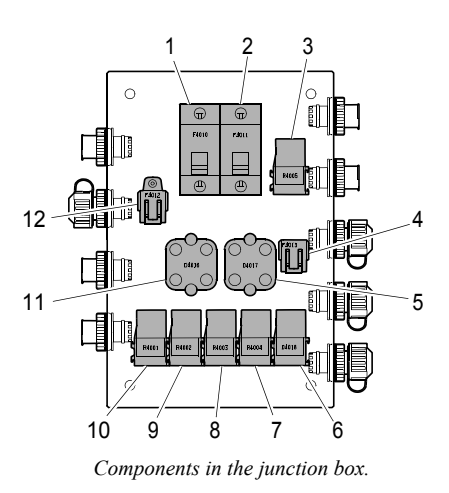

03:03 Issue 5.0 en-GB

© Scania CV AB 2016, Sweden

11

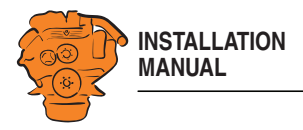

# Main display (DCU), junction blocks

The only connection needed for the system to work is for the main display connector to be connected and the main display to be connected to the junction box via junction box connectors C4052, C4053 and C4056. See <u>System overview</u>.

The connections on the main display are listed on the following pages.

#### Electric power supply: junction block 1-3

|   | Description            | I/O |
|---|------------------------|-----|
| 1 | 24 V main power supply | Ι   |
| 2 | 0 V main power supply  | Ι   |
| 3 | Ground connection      | Ι   |

The system is designed for a voltage of 24 V.

# 

Connect the display directly to the battery and not to the starter motor. Use twisted pair electrical cables and do not make the electrical cable longer than necessary. The cable cross-sectional area must be at least 2.5 mm<sup>2</sup>.

#### Alarm at low voltage

| Warning | < 21 V |
|---------|--------|
| Alarm   | < 18 V |

There is a 30 second delay before the alarm or warning is activated.

03:03 Issue 5.0 en-GB

© Scania CV AB 2016, Sweden

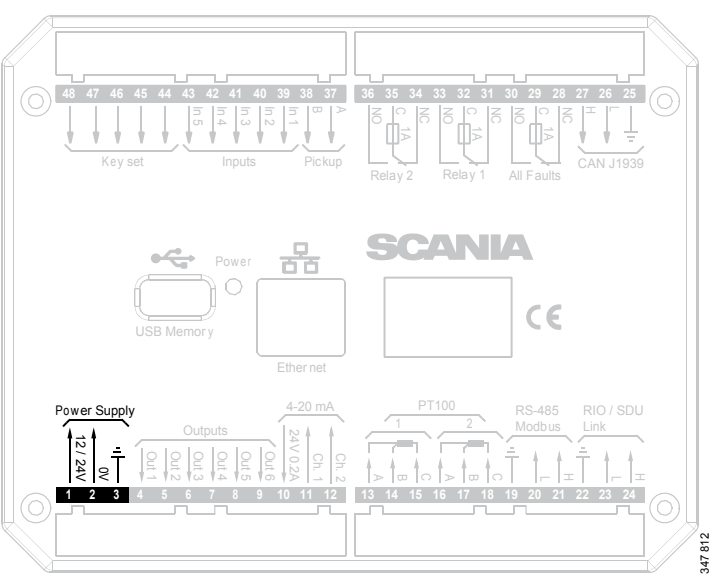

Junction blocks on the main display.

12

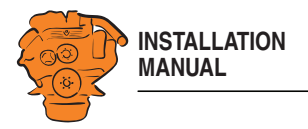

#### Change-over output: junction block 4-9

The main display has six 24 V outputs that can be configured individually for optional functions or events. See the <u>12/24V Output Functions</u> section.

|   | Description                                  | I/O |
|---|----------------------------------------------|-----|
| 4 | 24 V output #1 (0.5 A shared with output #2) | 0   |
| 5 | 24 V output #2 (0.5 A shared with output #1) | 0   |
| 6 | 24 V output #3 (0.2 A)                       | 0   |
| 7 | 24 V output #4 (0.2 A)                       | 0   |
| 8 | 24 V output #5 (0.2 A)                       | 0   |
| 9 | 24 V output #6 (0.2 A)                       | 0   |

#### 4-20 mA input: junction block 10-12

The main display has two configurable analogue inputs. Information on how to configure the inputs is in the  $\underline{4\text{--}20\ \text{mA}}$  section.

|    | Description                                         | I/O |
|----|-----------------------------------------------------|-----|
| 10 | 24 V supply (0.2 A). The junction block is occupied | 0   |
| 11 | 4-20 mA input #1                                    | Ι   |
| 12 | 4-20 mA input #2                                    | Ι   |

If the signal is outside the following limit values, a warning is displayed on the display.

- Less than 2 mA: defective
- Over 24 mA: short circuit

2-4 mA is treated as 4 mA and 20-22 mA is treated as 20 mA. The updating frequency is 2 Hz.

© Scania CV AB 2016, Sweden

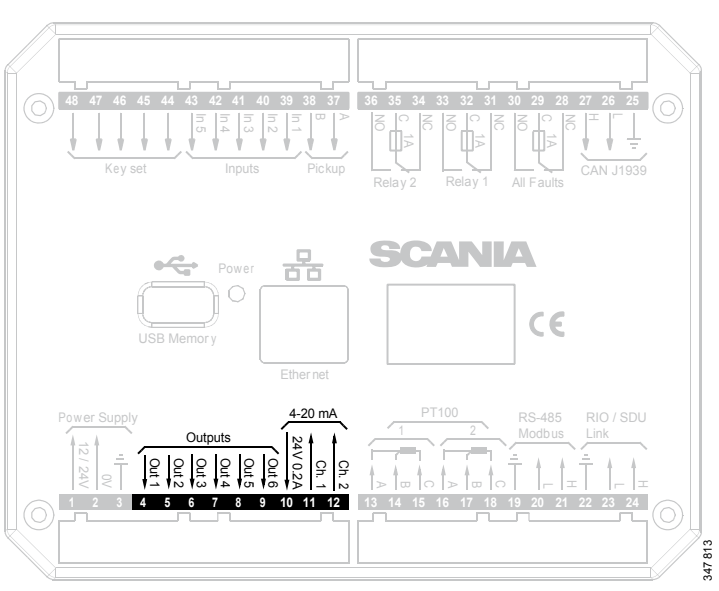

Junction blocks on the main display.

13

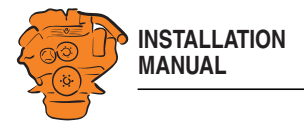

#### PT100 input: junction block 13-18

There are two PT100 inputs in the main display. The inputs are adapted for PT100 sensors with 2 or 3 electrical cables. Connect the electrical cables as follows:

2 wire PT100: Bridge A and B. Connect one wire to AB and the other to C.

3 wire PT100: Connect A to A, B to B and C to C.

4 wire PT100: Connect in the same way as 3 wire PT100, but note that the fourth wire, D, should not be connected. It should hang loose or, if necessary, be cut off.

Information on how to configure the inputs is in the <u>PT100</u> section.

|    | Description | I/O |
|----|-------------|-----|
| 13 | PT100 #1 A  | Ι   |
| 14 | PT100 #1 B  | Ι   |
| 15 | PT100 #1 C  | Ι   |
| 16 | PT100 #2 A  | Ι   |
| 17 | PT100 #2 B  | Ι   |
| 18 | PT100 #2 C  | Ι   |

If the signal is outside the following limit values, a warning is displayed on the display.

Below 90 short circuit ohms Above 390 defective ohms

The updating frequency is 2 Hz.

03:03 Issue 5.0 en-GB

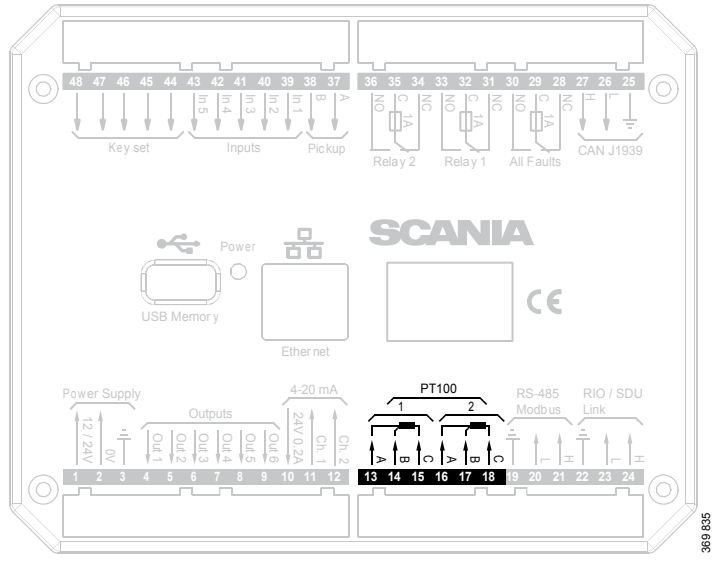

Junction blocks on the main display.

© Scania CV AB 2016, Sweden

14

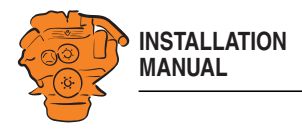

#### Modbus RTU, RS-485: junction block 19-21

The main display has a built-in Modbus  $^{\rm TM}$  interface, on both RS-485 and Ethernet. The latter can also be designated Modbus TCP.

|    | Description | I/O |
|----|-------------|-----|
| 19 | Shielded    | I   |
| 20 | Low         | Ι   |
| 21 | High        | I   |

#### **RIO link: junction block 22-24**

Not used.

#### J1939 CAN interface: junction block 25-27

Connection to engine control unit via CAN. The connection is terminated.

|    | Description | I/O |
|----|-------------|-----|
| 25 | Not used    | Ι   |
| 26 | Low         | Ι   |
| 27 | High        | Ι   |

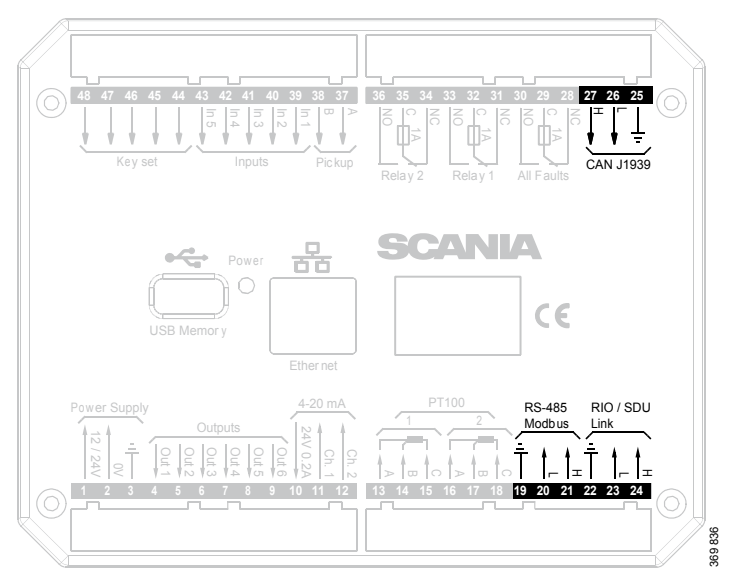

Junction blocks on the main display.

03:03 Issue 5.0 en-GB

© Scania CV AB 2016, Sweden

15

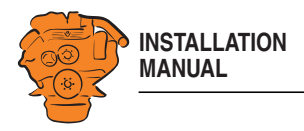

#### Relay for all faults: junction block 28-30

The relay is activated when there are no active faults and is deactivated when a fault occurs. Every new event is counted as a fault in the alarm list, except diagnostics messages with a white ranking. The relay can be used to switch on an external lamp or emit an acoustic signal, for example.

|    | Description | I/O |
|----|-------------|-----|
| 28 | NC (1 A)    | -   |
| 29 | C (1 A)     | -   |
| 30 | NO (1 A)    | -   |

## Relay #1: junction block 31-33

The relay can be configured so that it is activated for any of the built in functions. See the <u>Relay Functions</u> section.

|    | Description | I/O |
|----|-------------|-----|
| 31 | NC (1 A)    | -   |
| 32 | C (1 A)     | -   |
| 33 | NO (1 A)    | -   |

Junction blocks on the main display.

03:03 Issue 5.0 en-GB

© Scania CV AB 2016, Sweden

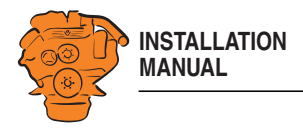

#### Relay #2: junction block 34-36

The relay can be configured so that it is activated for any of the built in functions. See the <u>Relay Functions</u> section.

|    | Description | I/O |
|----|-------------|-----|
| 34 | NC (1 A)    | -   |
| 35 | C (1 A)     | -   |
| 36 | NO (1 A)    | -   |

#### Input for magnetic pulse sensor: junction block 37-38

An auxiliary rotational speed sensor is connected here. Only shield the electrical cable on the sensor side. Information on configuration is in the <u>Local Pickup</u> section.

|    | Description | I/O |
|----|-------------|-----|
| 37 | А           | Ι   |
| 38 | В           | I   |

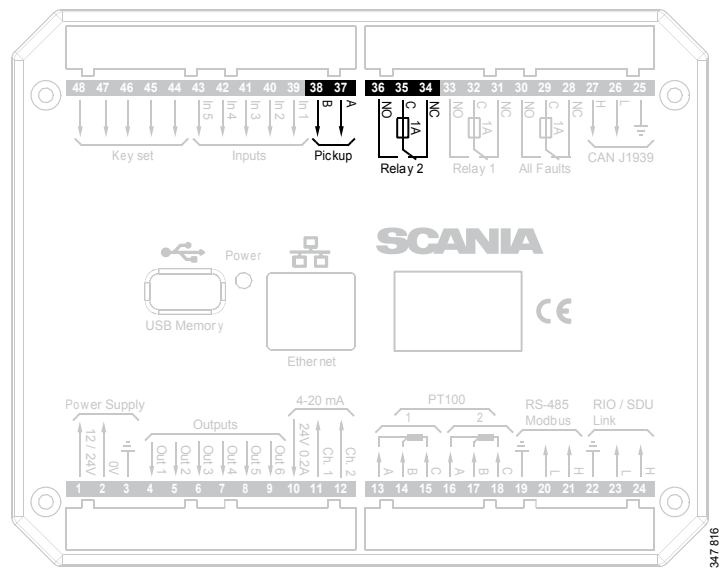

Junction blocks on the main display.

03:03 Issue 5.0 en-GB

© Scania CV AB 2016, Sweden

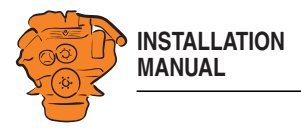

#### Change-over input: junction block 39-43

There are five 24 V inputs that can be configured individually for available functions. For example, a low oil pressure sensor can be connected, or the input can be configured to activate a built in function such as automatic start.

If there is a safety device unit (SDU) in the system, three of the inputs are reserved. Information on how to configure the inputs is in the <u>Switch</u> section.

|       | Description                                                                          | I/O |
|-------|--------------------------------------------------------------------------------------|-----|
| 39-41 | 24 V inputs. The inputs are reserved if there is a safety device unit in the system. | I   |
| 42-43 | 24 V inputs, configurable.                                                           | I   |

#### Connection of control panel. junction block 44-48

If there is no control panel in the system, inputs 44-48 can also be configured. However, this only applies if the software version of the display is 2.12 or later. Information on how to configure the inputs is in the Switch section.

|       | Description                                          | I/O |
|-------|------------------------------------------------------|-----|
| 44-48 | 24 V inputs. Reserved in systems with control panel. | Ι   |

#### Ethernet (Modbus TCP)

The main display is connected to the LAN or directly to a computer via a standard CAT-5 network. Connect to port RJ45 via a crossover network cable. The IP address in the main display or the computer may need to be changed in order to configure the main display via a web browser.

#### **USB** input

I

See the Configuring and upgrading software with USB memory stick section.

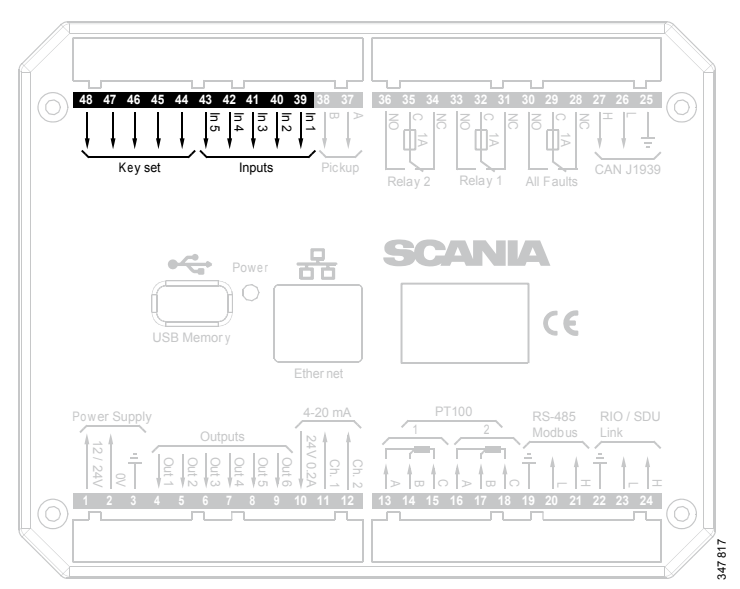

Junction blocks on the main display.

03:03 Issue 5.0 en-GB

© Scania CV AB 2016, Sweden

18

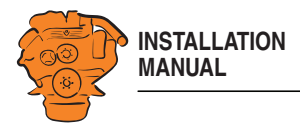

# Auxiliary display (RP), junction blocks

#### Electric power supply: junction block 1-3

|   | Description            | I/O |
|---|------------------------|-----|
| 1 | 24 V main power supply | Ι   |
| 2 | 0 V main power supply  | Ι   |
| 3 | Ground connection      | Ι   |

The auxiliary display must have a separate electric power supply. The system is designed for a voltage of 24 V.

#### REQUIREMENT!

Connect the display directly to the battery and not to the starter motor. Use twisted pair electrical cables and do not make the electrical cables longer than necessary. The cable cross-sectional area must be at least 2.5 mm<sup>2</sup>.

#### Note:

Scania recommends connecting the auxiliary display to the same fuse group as the main display.

#### Alarm at low voltage

Warning < 21 V Alarm < 18 V

There is a 30 second delay before an alarm or warning is activated.

03:03 Issue 5.0 en-GB

© Scania CV AB 2016, Sweden

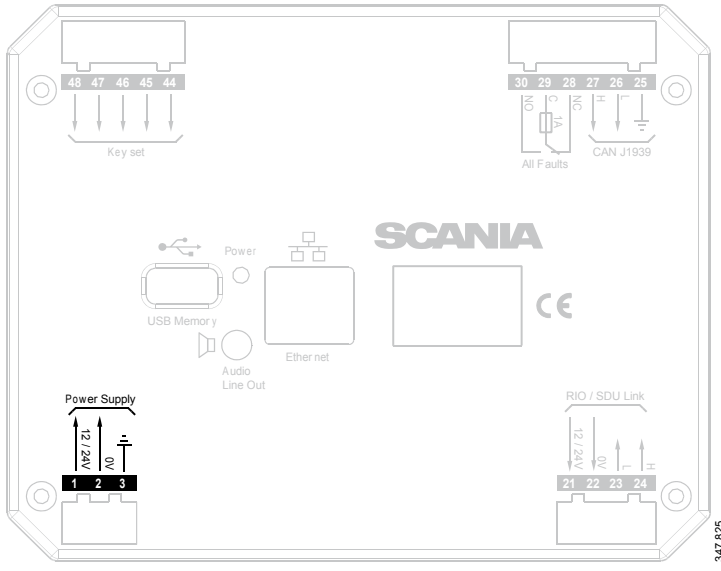

Junction blocks on the auxiliary display.

19

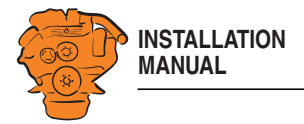

## **RIO link: junction block 21-24**

Not used.

#### J1939 CAN interface: junction block 25-27

Not used. The connection is terminated.

#### Relay for all faults: junction block 28-30

The relay is activated when there are no active faults and is deactivated when a fault occurs. Every new event is counted as a fault in the alarm list, except diagnostics messages with a white ranking.

|    | Description | I/O |
|----|-------------|-----|
| 28 | NC          | -   |
| 29 | С           | -   |
| 30 | NO          | -   |

#### Connection of control panel. junction block 44-48

|    | Description                                    | I/O |
|----|------------------------------------------------|-----|
| 44 | 24 V input #6. Reserved for the control panel  | Ι   |
| 45 | 24 V input #7. Reserved for the control panel  | Ι   |
| 46 | 24 V input #8. Reserved for the control panel  | Ι   |
| 47 | 24 V input #9. Reserved for the control panel  | Ι   |
| 48 | 24 V input #10. Reserved for the control panel | Ι   |

Junction blocks on the auxiliary display.

03:03 Issue 5.0 en-GB

© Scania CV AB 2016, Sweden

20

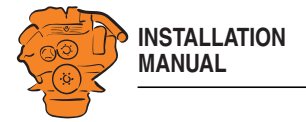

#### Ethernet (Modbus TCP) Connection to the LAN.

#### **USB** input

See the Configuring and upgrading software with USB memory stick section.

#### Loudspeaker output

The auxiliary display has a standard output of 3.5 mm for the connection of regular computer speakers. The installation will then have more sounds than just the built in buzzer, and different types of sound can be linked with different events. This is how to activate external speakers:

- In the auxiliary display, go to Menu > Settings > Sound.
- Activate the Speakers option with the Sound Configuration button.

Junction blocks on the auxiliary display.

03:03 Issue 5.0 en-GB

© Scania CV AB 2016, Sweden

21

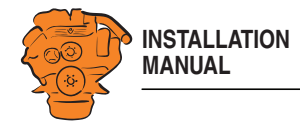

# Safety module (SDU), connection

The illustration shows the safety device unit connections.

# Gateway - overview

| Pos. | Description                                                                                                    |
|------|----------------------------------------------------------------------------------------------------|
| 1    | Connection to the ship NMEA 2000 network.                                                                                                    |
| 2    | "NMEA Instance" rotary control. Set the instance which the gateway trans-<br>mits to other units. Used if 2 or more gateways are connected to the same<br>NMEA 2000 network. In such a case, make sure that each gateway has a<br>unique instance, e.g. "0" and "1".     |
| 3    | Blue "Tx" LED, indicates that data is being received from NMEA 2000 every 2.5 seconds.                                                                                                    |
| 4    | Green "Rx" LED, indicates that data is being sent to J1939.                                                                                                    |
| 5    | "J1939 Source" rotary control. Set the instance for the NMEA 2000 GPS which the information should be loaded from. If the gateway does not receive any signals from a GPS with the selected instance within 30 seconds, all valid GPS data is transferred automatically. |
| 6    | Connection to connector C4067 junction box. See C4067.                                                                                                    |

T4003 T4004 C4064 C4063 C4074 T4006 T4007 C4060 C4061 14 C4065 -611 372 772

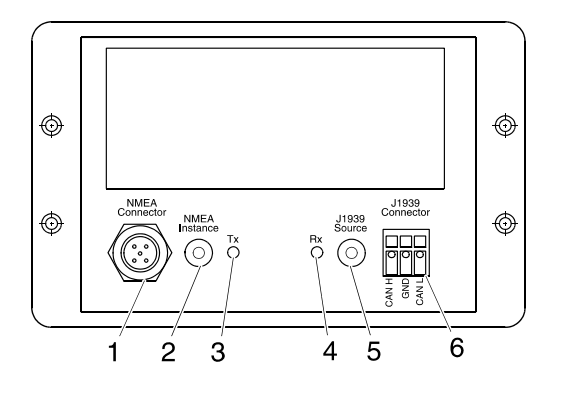

03:03 Issue 5.0 en-GB

© Scania CV AB 2016, Sweden

22

361902

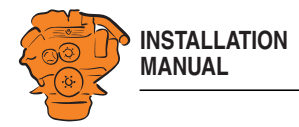

# Position of the monitors on the engine

The illustration shows the position of the monitors on DI09 and DI13.

See 02:01 Engine for information on where to connect external monitoring sensors.

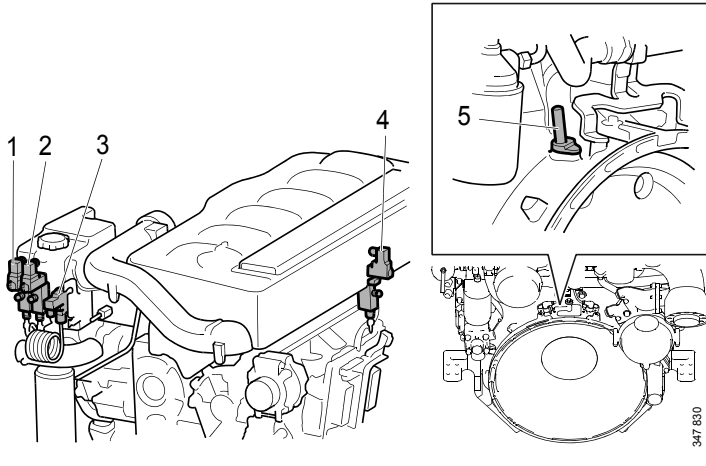

DI09, DI13.

- 1. Coolant pressure monitor, T4006.
- 2. Oil pressure monitor, T4003.
- 3. Coolant temperature monitor, T4004.
- 4. Fuel pressure monitor; T4007.
- 5. Engine speed monitor, T4005.

03:03 Issue 5.0 en-GB

© Scania CV AB 2016, Sweden

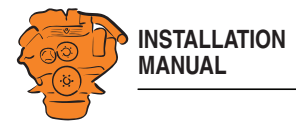

The illustration shows the location of the monitors on DI16.

See 02:01 Engine for information on where to connect external monitoring sensors.

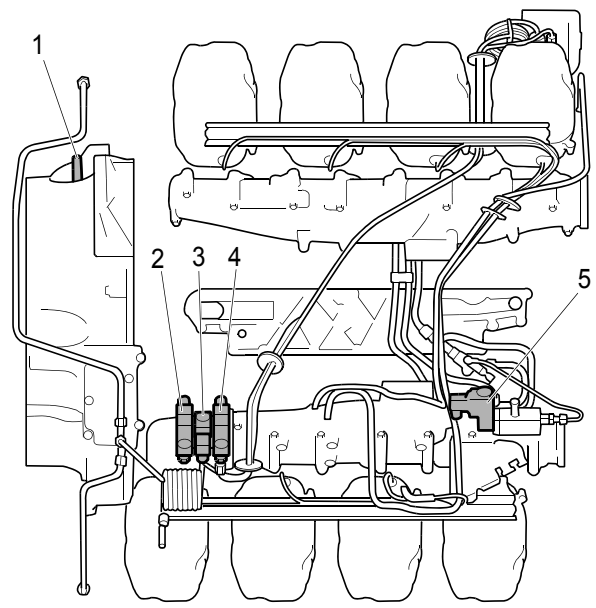

# DI16.

Engine speed monitor, T4005.
 Oil pressure monitor, T4003.

3. Coolant temperature monitor, T4004.

- 4. Coolant pressure monitor, T4006.
- 5. Fuel pressure monitor, T4007.

03:03 Issue 5.0 en-GB

© Scania CV AB 2016, Sweden

Connection

24

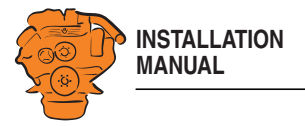

# **Connecting emergency stop**

It is possible to connect an emergency stop which disconnects the voltage to the engine control unit. The connection is made in different ways, depending on whether the system has a safety device unit (SDU) or not.

#### System with safety device unit (SDU)

Connect a switch with a 10 kohms resistor to connector C4064 in cable harness connected to the safety device unit.

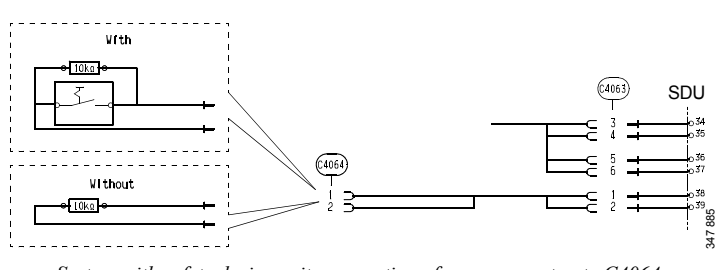

System with safety device unit: connection of emergency stop to C4064.

#### System without safety device unit (SDU)

Connect a regular open switch to pin 3 in connector C4059 in the junction box. The switch should be connected to 24 V.

Use connector 2 131 199 and the following tools:

- Hand crimping tool 99 494
- Hand crimping tool 99 491

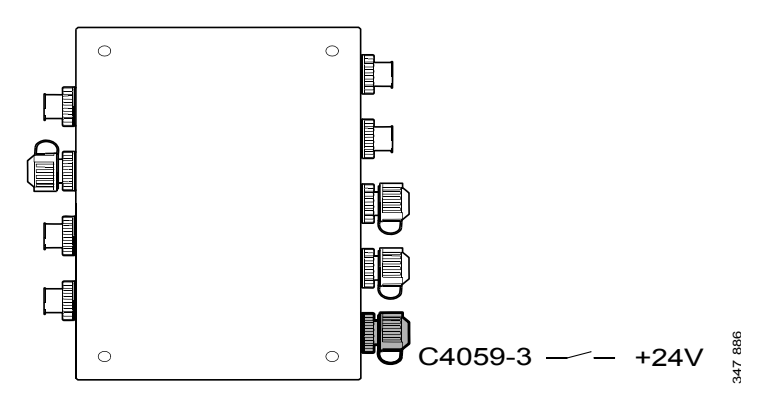

System without safety device unit: connecting an emergency stop to the junction box.

03:03 Issue 5.0 en-GB

© Scania CV AB 2016, Sweden

25

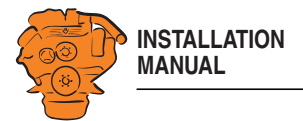

# Engine shutdown override in systems with safety device unit (SDU)

It is possible to override engine shutdown requested by the safety device unit in systems prepared for classification. Proceed as follows:

- 1. Remove the existing 10 kohms resistor between junction blocks 50 and 51 in the safety device unit.
- 2. Connect a switch with a 10 kohms resistor between junction blocks 50 and 51.

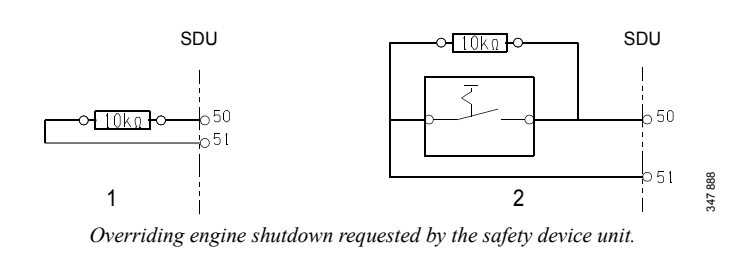

03:03 Issue 5.0 en-GB

© Scania CV AB 2016, Sweden

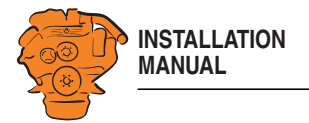

# Using the main display

# First start

When you start the main display for the first time or have performed a factory reset, a power-on wizard is displayed. All settings made in the wizard can also be made at a later stage. The first power-on wizard contains the following steps:

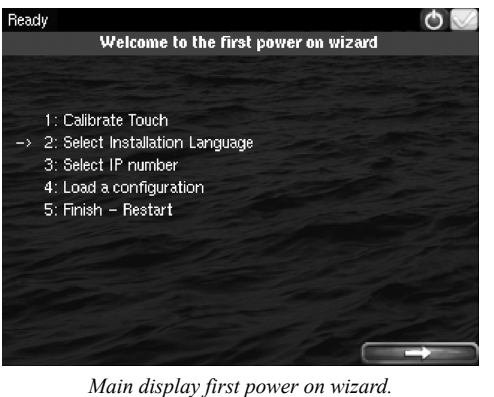

Using the main display

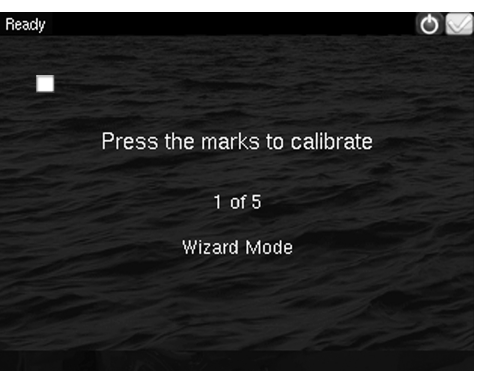

Calibrate the display by pressing the 5 marks which are displayed one after another. The calibration must be performed correctly in order to continue with the wizard.

03:03 Issue 5.0 en-GB

© Scania CV AB 2016, Sweden

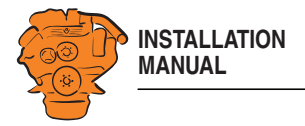

#### 2. Select Installation Language

Select the language that should be used during the installation. There are 3 pages of language options.

#### Note:

In this installation manual, all buttons and options are in English.

# Fready Image Image Language 1 as English Français Español Italiano Deutsch

372 513

Using the main display

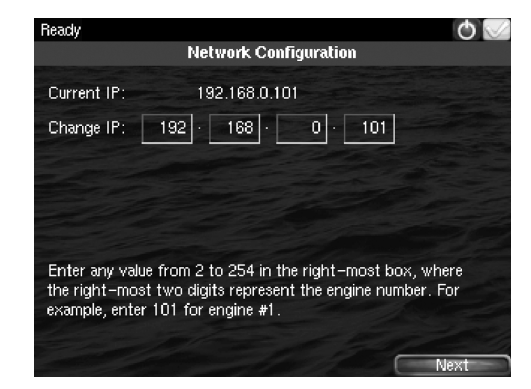

ber in the auxiliary display. Example:

3. Select IP number

• 192.168.0.104 is displayed in the auxiliary display as Engine #4.

Enter an IP address. The IP address in the factory settings is 192.168.0.101.

The main display IP address can be changed at a later stage. This is done via *Short-cuts* > *Menu* > *Settings* > *Administration* > *Network Configuration* in the main display.

The last 2 numbers in the main display's IP address are displayed as the engine num-

# REQUIREMENT!

The last numeral in the IP address must always be unique to the network.

03:03 Issue 5.0 en-GB

© Scania CV AB 2016, Sweden

28

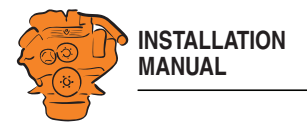

#### 4. Load a configuration

Load a configuration file depending on whether the system is prepared for classification or not.

1. Press the bar. See illustration.

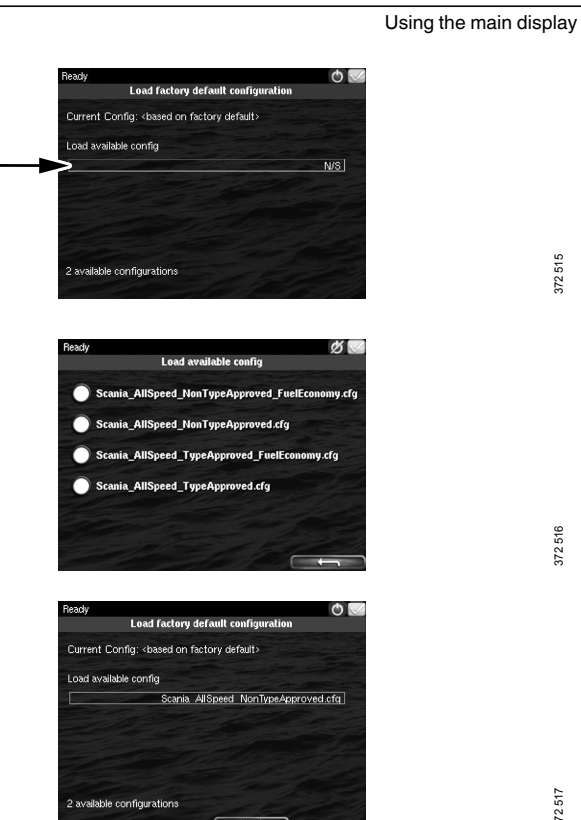

2. Select one of the available configuration files:

- \_ Non-classified system with gateway for calculation of fuel consumption.
- Non-classified system.
- Classified system with gateway for calculation of fuel consumption. \_
- Classified system.
- 3. Press the arrow button.

5. Finish - Restart

Exit the first power-on wizard by pressing Load and then Restart.

03:03 Issue 5.0 en-GB

© Scania CV AB 2016, Sweden

29

372 517

372 515

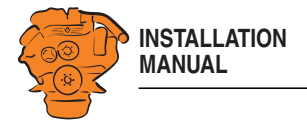

# Navigation

Both the main display and auxiliary display are touch screens, without any buttons. All functions are accessed by pressing the display.

The displays have 5 different display modes:

- Instrument pages
- Select Page
- Shortcut Menu
- Alarm List
- Menu

Different touch areas on the display have different functions. For example, if you touch the left-hand side of the display on an instrument page, you get to the previous instrument page. How to navigate:

| To get to                | Press                                           |
|--------------------------|-------------------------------------------------|
| Select Page              | in the middle of the display                    |
| previous instrument page | on the left of the display                      |
| next instrument page     | on the right of the display                     |
| Shortcut Menu            | in the top left-hand corner                     |
| Alarm List               | in the top right-hand corner                    |
| Menu                     | a long press (1 s) in the middle of the display |

© Scania CV AB 2016, Sweden

Using the main display

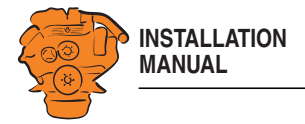

#### Instrument pages

The instrument page is the highest level in the main display structure. There are 4 preset instrument pages. It is also possible to configure a further instrument page so that there will be 5 instrument pages in total.

• You scroll between the instrument pages by pressing on the right- or left-hand side of the display.

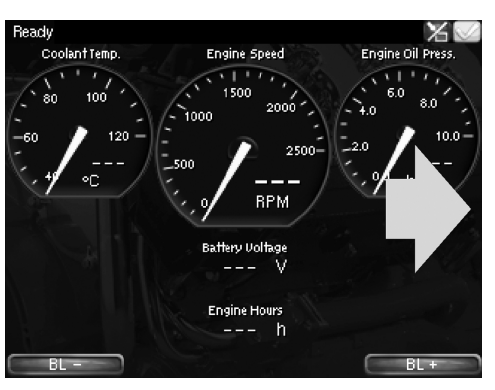

Example of instrument page.

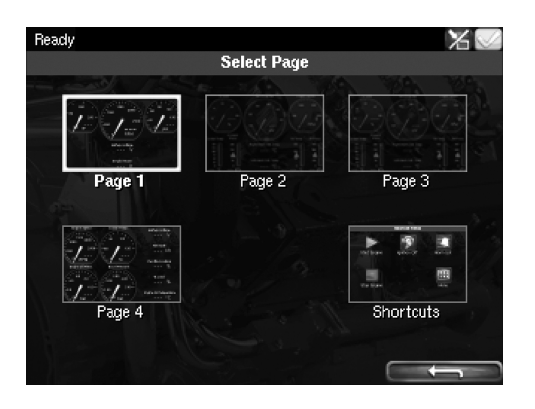

In Select Page thumbnails of the instrument pages and the Shortcuts menu are shown.

- You get to Select Page by pressing in the middle of the display.
- Then select one of the instrument pages from the thumbnails by pressing it.

© Scania CV AB 2016, Sweden

372 519

31

372 518

Using the main display

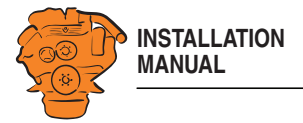

#### **Shortcut Menu**

In the *Shortcut Menu*, buttons *Start Engine*, *Stop Engine*, *Alarm List* and *Menu* are available. If the display has software version 2.12, there are also the *Ignition Off* and *Black Panel Mode* buttons.

• Access the *Shortcut Menu* by pressing the upper left-hand corner of the display, or by pressing *Shortcuts* in *Select Page*.

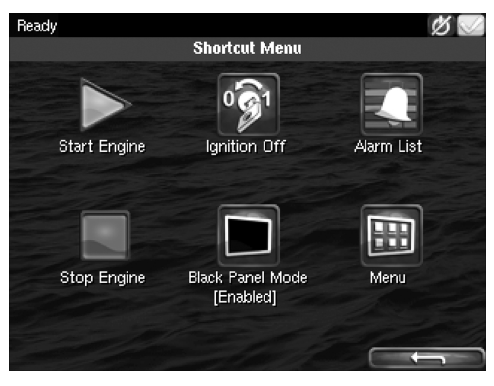

Using the main display

# Alarm List

The Alarm List is described in the Operator's manual.

#### Menu

Only the administration section under *Menu* > *Settings* is described in this manual. Other sections in the *Menu* are described in the Operator's manual.

#### Note:

You can switch off the button beep by going to *Menu* > *Settings* and selecting *Disabled* with the *Button Beep* button.

03:03 Issue 5.0 en-GB

© Scania CV AB 2016, Sweden

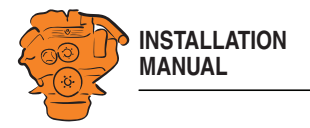

# Administration in the main display

Some settings can be made via the main display administration section. How to open the administration section:

- Go to Select Page > Shortcuts > Menu > Settings.
- Scroll to page 3 in Settings and press Administration.
- The administration section is password-protected. Enter the password, which is set at the factory to *1234*.

The administration section consists of three pages and contains the buttons below. The buttons are described in the following section.

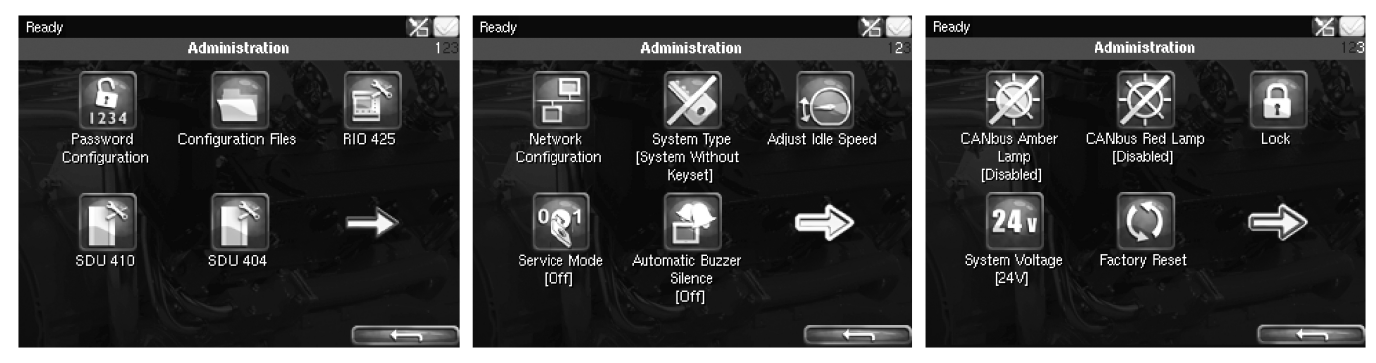

Administration in the main display: pages 1, 2 and 3

03:03 Issue 5.0 en-GB

© Scania CV AB 2016, Sweden

372 521

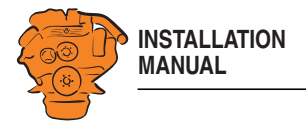

#### **Password Configuration**

This is where you can change the password for access to the administration section. First, you have to enter the existing password.

#### **Configuration Files**

This is where you can restore the display to factory settings, load user-configured files or delete user-configured files.

#### **RIO 425**

Not used.

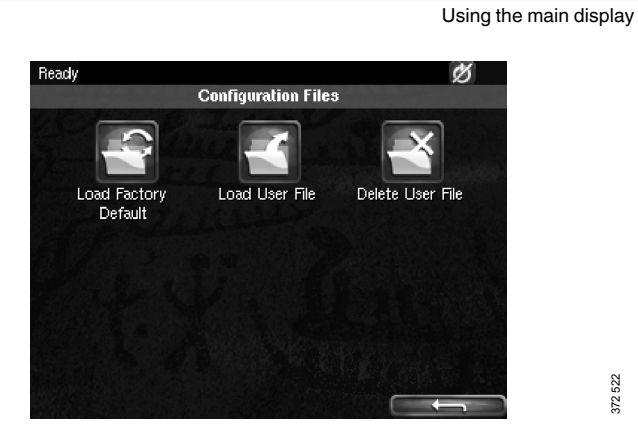

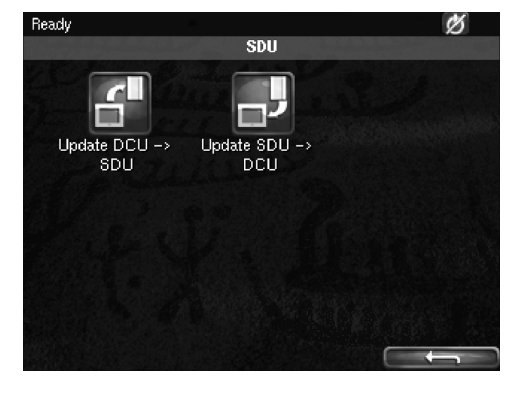

This is where you synchronise the main display to the safety device unit and vice versa, if the system has a safety device unit.

03:03 Issue 5.0 en-GB

© Scania CV AB 2016, Sweden

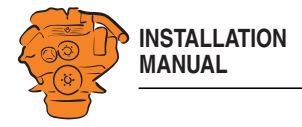

#### **Network Configuration**

This is where you change the IP address of the main display.

#### Note:

The last numeral in the IP address becomes the engine number in the auxiliary display.

#### System Type

This is where control panel settings are made:

| Setting                               | Description                                     |
|---------------------------------------|-------------------------------------------------|
| System Without Keyset                 | System without control panel                    |
| System With Keyset at This Station    | Control panel connected to this display         |
| System With Keyset at Another Station | Control panel connected to another dis-<br>play |

#### Note:

The default setting is *System Without Keyset*. If the system has a control panel, you must change the default setting.

 Ready
 Ø

 Network Configuration

 Current IP:
 192.168.0.101

 Change IP:
 192.168.0.101

 Change IP:
 192.168.0.101

 Enter any value from 2 to 254 in the right-most box, where the right-most two digits represent the engine number. For example, enter 101 for engine #1.

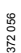

Using the main display

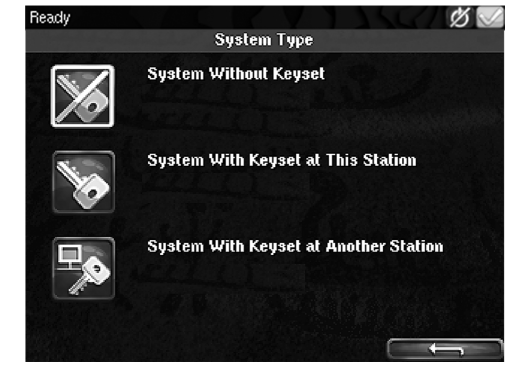

© Scania CV AB 2016, Sweden

35

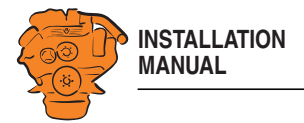

#### Adjust Idle Speed

Adjusting low idling. The following conditions must be met in order to adjust low idling:

- The accelerator control should be at 0% and the engine should be idling.
- The engine coolant temperature should be at least 50°C.

#### Service Mode

If you activate *Service Mode*, the system is kept active, so that work on the engine control unit, for example, can be carried out. The screensaver timer configured in the *Goto Sleep Time* setting is bypassed. See <u>Important system settings: dcu / Miscellaneous / System Type</u>. The button is only available if the display has software version 2.12.

#### Automatic Buzzer Silence

Activating and deactivating the automatic buzzer switch-off.

#### **CANbus Amber Lamp**

Set how *Amber Lamp* signals that are sent from the engine control unit to the main display should be handled. Select if a warning (yellow alarm) should be displayed in the main display or whether the signal should be deactivated.

#### **CANbus Red Lamp**

Set how *Red Lamp* signals that are sent from the engine control unit to the main display should be handled. You can select from the following options:

| Disabled | Red alarm via CAN bus deactivated |
|----------|-----------------------------------|
| Alarm    | Red alarm via CAN bus activated   |

Shutdown Red alarm via CAN bus results in engine shutdown

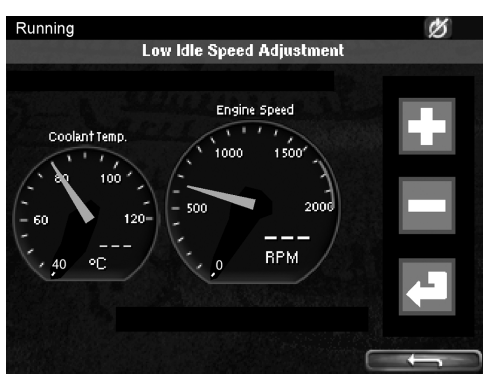

Adjust Idle Speed.

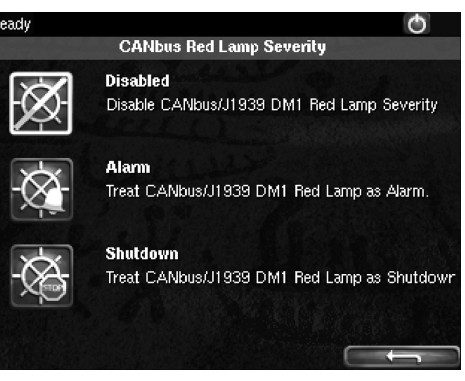

Options for CANbus Red Lamp.

03:03 Issue 5.0 en-GB

© Scania CV AB 2016, Sweden

Using the main display
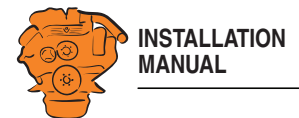

# Lock

Once the administrator password has been entered, the administration section is unlocked for 1 hour. Press *Lock* to lock the administration section immediately.

### **Factory Reset**

This is where you reset the main display to factory settings.

# Configuring and upgrading software with USB memory stick

The USB inputs on the main display and auxiliary display can be used to

- configure the main display,
- · upgrade the main display software or an auxiliary display,
- copy an existing configuration file in the main display in order to save a backup copy of the configuration file or transfer the configuration to another display, for example.

### Note:

Files to be copied to a display must be saved in the root of the USB memory stick.

Valid characters in the configuration file name are a-z, A-Z, 0-9, \_ (underscore) and - (hyphen). If other characters are used, there is a risk that the display may not be able to interpret them.

03:03 Issue 5.0 en-GB

© Scania CV AB 2016, Sweden

Configuring and upgrading software with USB memory stick

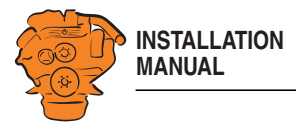

# Configuring the main display with a USB memory stick

- 1. Insert the USB memory stick with the configuration files into the display.
- 2. Enter the administrator password (4 digits).
- 3. The window USB Storage is opened. Press Configuration Files.
- 4. The configuration files available on the USB memory stick are listed in the display.
- 5. Select the file or files you want to copy to the display and press Copy.
- 6. Confirm by pressing *Yes*. The files are not activated, they are only copied to the display.
- 7. Select the configuration file you want to use and press Use.
- 8. Confirm by pressing Yes. The main display will restart.

#### Different configuration files in the same main display

It is possible to use different configuration files in the same main display. Do this by first copying the configuration files from the USB memory stick according to the instructions above. Then go to *Menu* > *Settings* > *Administration* > *Configuration Files* > *Load User File* to activate the file you want to use.

Configuring and upgrading software with USB memory stick

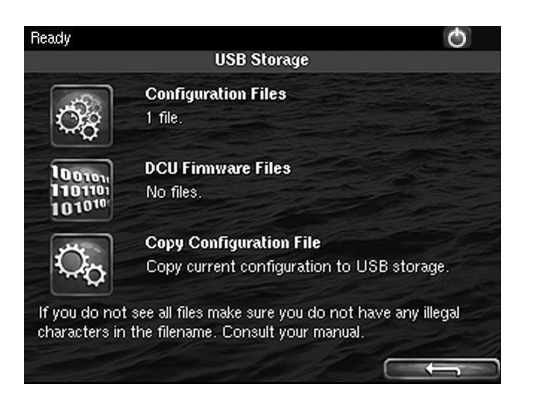

© Scania CV AB 2016, Sweden

38

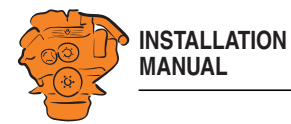

# Upgrading the main display or auxiliary display software

#### Note:

If the display is new or has factory settings restored, you must first go through the first power-on wizard before you can upgrade the software.

- 1. Insert the USB memory stick with the new software version into the display.
- 2. Enter the administrator password (4 digits).
- 3. Press DCU Firmware Files and follow the instructions on the display.

# Note:

When the software has been upgraded, the display will restart. This may take a few minutes. Do not turn off the power until you have waited for at least 5 minutes for the display to restart automatically.

# Copying one configuration file in the main display

- 1. Insert the USB memory stick into the display.
- 2. Enter the administrator password (4 digits).
- **3**. The window USB Storage is opened. Press Copy Configuration File and confirm by pressing Yes.

The configuration file is now copied to the USB memory stick.

Configuring and upgrading software with USB memory stick

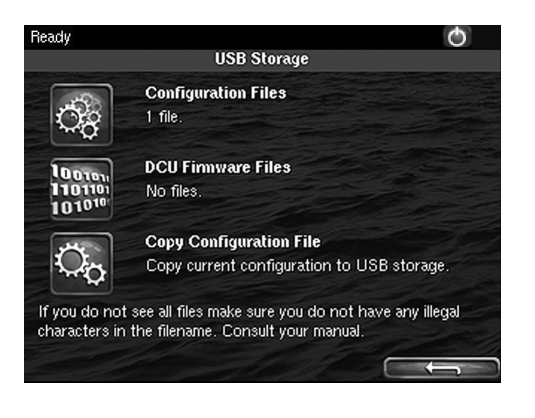

03:03 Issue 5.0 en-GB

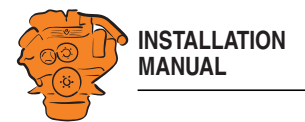

The main part of this section describes how to configure the main display via a web browser. In the final subsection - SDU - some settings of the safety device unit are also described, if the system has one.

The main display is configured using a computer with a web browser via the built in web server of the main display. Therefore, connect a computer to the main display first.

# Connecting a computer to the main display

2. Go to Shortcuts > Menu > Settings > Connect a PC.

1. In the main display: Go to *Shortcuts* > *Menu* > *Help* > *Version Information*. Make a note of the IP address. The IP address in the factory settings is 192.168.0.101.

Configuring the main display via a web browser

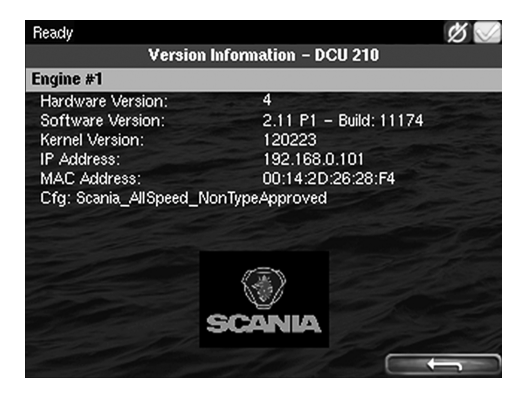

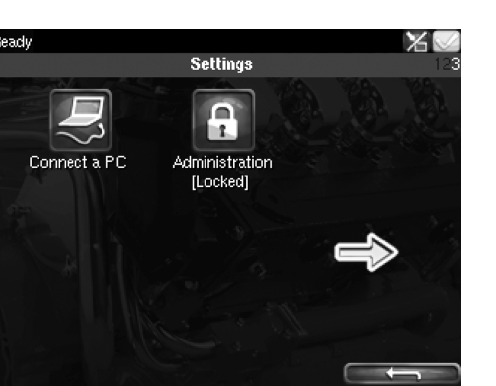

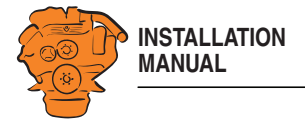

### 3. Tick the *Enabled* box and press *Ok*.

# Configuring the main display via a web browser

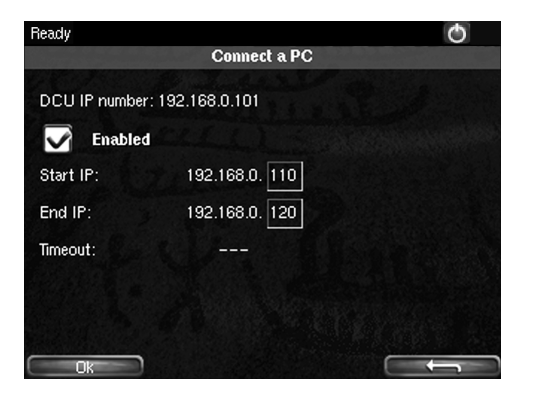

41

4. Connect an Ethernet cable between the computer and the main display.

5. Enter the IP address in the address field of the web browser; for example: http:// 192.168.0.101, and press Enter.

#### Approved web browsers:

| Web browser                     | Version     |
|---------------------------------|-------------|
| Internet Explorer <sup>TM</sup> | 9 or later  |
| Firefox <sup>TM</sup>           | 8 or later  |
| Chrome <sup>TM</sup>            | 10 or later |

Other web browsers probably also work but have not been tested.

03:03 Issue 5.0 en-GB

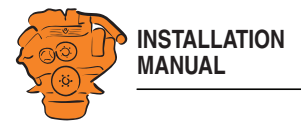

# General information about the IP address

The main display has a fixed IP address, which is set in the first power-on wizard. However, the IP address can always be changed later in the main display administration section:

In the main display, go to Shortcuts > Menu > Settings > Administration > Network Configuration.

#### **Composition of the IP address**

Within a network, the first 3 groups of the IP address must always be the same, Example:

192.168.0.X

where X represents another component on the network.

#### Note:

The last numeral in the IP address must always be unique to the network.

## Factory settings for the main display

The factory settings only apply when the main display is started for the first time. When the settings have been changed, the changes are saved even if factory settings are restored.

- IP-adress: 192.168.0.101
- Subnet Mask: 255.255.255.0
- Default gateway: 192.168.0.1

03:03 Issue 5.0 en-GB

© Scania CV AB 2016, Sweden

Configuring the main display via a web browser

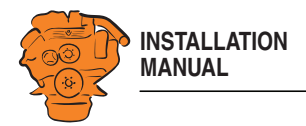

# Homepage

When you have connected a computer to the main display and entered the IP address, the homepage is displayed. All configurations can be carried out via the built in web interface.

The following menu options are available on the homepage:

| Menu option      | Description                                                                                                    |
|------------------|----------------------------------------------------------------------------------------------------|
| DCU              | To configure the main display. This menu option is described<br>in the following section.                                                                                                    |
| RIO              | Not used.                                                                                                    |
| SDU              | Safety device unit. This contains information about the safety device unit, some settings can be also be made here. However, as a general rule, no safety device unit settings may be changed. If the settings are changed, the classification may no longer be valid. |
| Upload Wallpaper | Upload your own background images to the main display here.<br>The file format must be .png.                                                                                                    |
| Versions         | Information on the hardware and software version of the main display.                                                                                                    |
| Troubleshooting  | Troubleshooting I/O communication in the main display.                                                                                                    |

Configuring the main display via a web browser

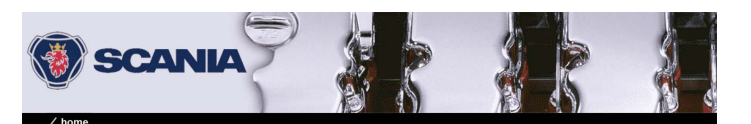

#### Welcome to DCU - Engine #1

Upload Wallpaper Versions Troubleshooting

DCU

RIO SDU

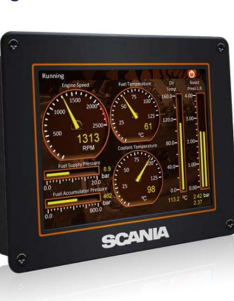

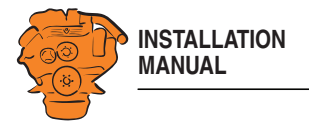

# Logging in to the main display

On the homepage: Click DCU and then log in to the main display with the following details:

- User Name: dcu
- Password: 1234

The different configuration menus under Home > DCU are described in the following section. The layout of this chapter reflects the menu structure of the web service interface, so that each menu in the illustration on the right has a section of its own. The settings are saved to the main display and not to the computer.

# Important system settings: dcu / Miscellaneous / System Type

Some important settings regarding system type, screensaver and password are made in the first step of the configuration. You do not have to change the factory settings, but you should be aware of them.

| Setting               | Description                                                                                                    |
|-----------------------|----------------------------------------------------------------------------------------------------|
| System Type           | Select <i>System Without Keyset</i> for systems without a control panel.                                                                                                    |
|                       | Select <i>System With Keyset at This Station</i> if there is a control panel connected to this display.                                                                                                    |
|                       | Select <i>System With Keyset at Another Station</i> if a control panel is connected to another display.                                                                                                    |
| Goto Sleep Time [sec] | Set the timeout for shutting down the system when no control panel is being used (instead of starter key). The setting applies when the system is in <i>Ready</i> mode, i.e. once the engine has stopped. The standard setting is 1,000 seconds. |

Vome / dcu / miscellaneous
Alarm Configuration
System Type

~

| Counter Configuration          |   |
|--------------------------------|---|
| Counters                       |   |
| Acknowledge Configuration      |   |
| Operation Mode Locked to Input |   |
| Event Log                      | 5 |
| Suppress DM1 Faults            |   |
|                                |   |

System Type: System Wthout Keyset Goto Steep Time [sec]: 1000 Pin Code On Wakeup: Yes v Pin Code: 1234 Submit

372 774

44

03:03 Issue 5.0 en-GB

© Scania CV AB 2016, Sweden

Configuring the main display via a web browser

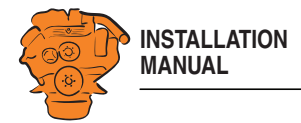

| Setting            | Description                                                                                                    |
|--------------------|----------------------------------------------------------------------------------------------------|
| Pin Code           | Change the system operator password if no control panel is being used. The default setting is 0000.                |
| Pin Code On Wakeup | Specify whether an operator password should be used<br>(instead of starter key) if no control panel is being used. |

# Password: dcu > Password

The configuration of the main display is password-protected. This is where you change the password for the configuration.

If you have forgotten your password: Click *Get encrypted PIN*. An encrypted password is sent to you. The encrypted password can be decoded. Contact the Scania helpdesk for more information.

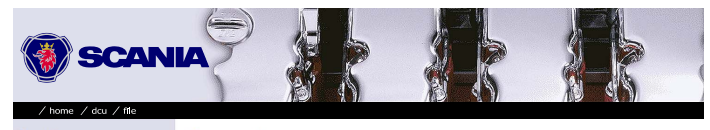

Configuring the main display via a web browser

Password Pa File Old UD Configuration New Interface Design Common Start/StopPretube Diam User Interface Forge Engine Model Gette Service Interval Communication Miscollaneous Language

Password
Old Password:
New Password:
Confirm New Password:
Confirm New Password:
Confirm New Password?
Get encrypted PIN

346 777

45

03:03 Issue 5.0 en-GB

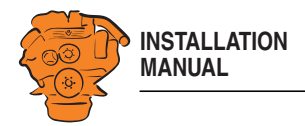

# File management: dcu > File

This menu is used for file management.

| Submenu                   | Description                                                                                                    |
|---------------------------|----------------------------------------------------------------------------------------------------|
| Load any file             | Change the configuration of the main display by activat-<br>ing another configuration file.                                                                                                    |
|                           | Factory Default: Activate a factory-configured file.                                                                                                    |
|                           | <i>User Uploaded</i> : Activate a user-configured file which<br>has previously been uploaded to the main display via <i>File</i><br>> <i>Upload to DCU</i> > <i>Configuration</i> . See <i>Upload to DCU</i><br>below. When you activate the new configuration file, the<br>main display will restart. |
| Delete configuration file | Remove the user-configured files.                                                                                                    |
| Configuration printout    | Take a screenshot.                                                                                                    |
| Save file as              | Save the current main display configuration as a file on the computer. The file is saved in .cfg format.                                                                                                    |
| Upload to DCU             | <i>Firmware</i> : Upgrade the software in the main display to the latest version.                                                                                                    |
|                           | <i>Wallpaper</i> : Upload your own background images to the main display. The file format must be .png.                                                                                                    |
|                           | <i>Configuration</i> : Upload a new configuration file to the main display. Note: The file will be uploaded but not activated. See <i>Load any file</i> above.                                                                                                    |

# 

Configuring the main display via a web browser

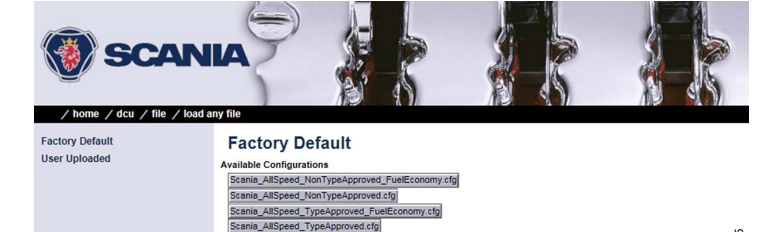

Note! Unit will restart when a new config

03:03 Issue 5.0 en-GB

© Scania CV AB 2016, Sweden

46

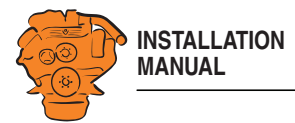

# Configuring input signals: dcu > I/O Configuration > Config Inputs

This is where you configure input signals to the main display.

Enter your own name for all input signals by clicking the *assign custom name* link, at the top of every section.

#### Note:

Remember to click *Submit* after every change, otherwise they will not be saved.

### **Engine Speed**

This is where the engine speed sensors are configured and the engine overspeed limit value is set.

#### Source

The main display can receive signals for engine speeds from 3 different sources - *RPM Primary Source, RPM Secondary Source* and *RPM Third Source.* 

| Source | Description                                                |
|--------|------------------------------------------------------------|
| J1939  | J1939 CAN bus connected to inputs 25-27.                   |
| DCU    | Magnetic detection locally connected to inputs 37 and 38.  |
| SDU    | Signal from the safety device unit, if the system has one. |

The engine speed sources have an order of priority. The main display uses the primary source in the first instance. The secondary source is only used if the main display loses contact with the primary source.

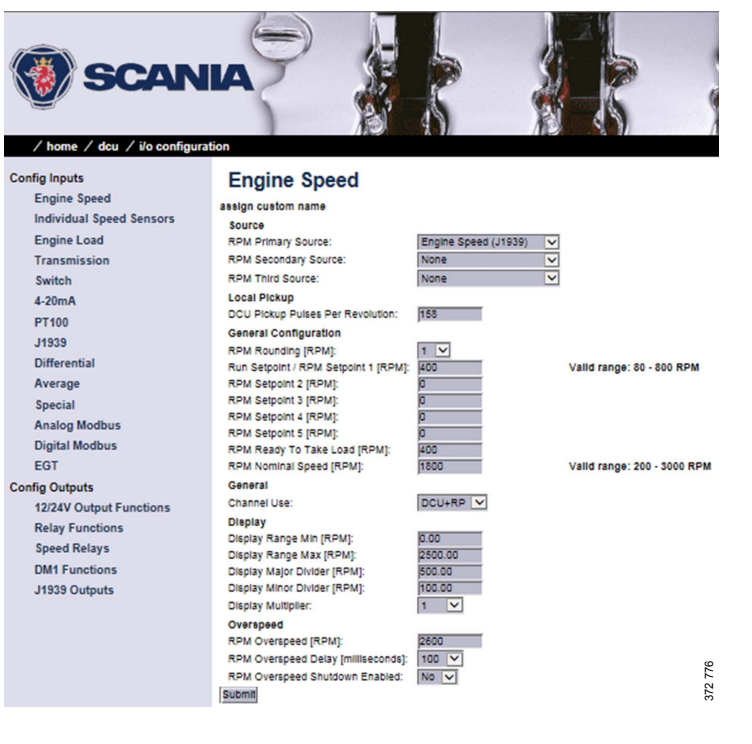

03:03 Issue 5.0 en-GB

© Scania CV AB 2016, Sweden

Configuring the main display via a web browser

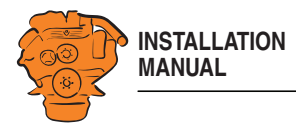

## Local Pickup

Enter the number of pulses per engine revolution if a magnetic pulse sensor is connected to the main display, or if DCU has been selected from the sources above.

#### **General Configuration**

| Setting                   | Description                                                                                                    |
|---------------------------|----------------------------------------------------------------------------------------------------|
| RPM Rounding              | Rounds off the value displayed in the display to 1, 5 or 10 rpm.                                                                                                    |
| RPM Setpoint              | States the engine speed at which the starter motor is<br>switched off and the main display indicates that the en-<br>gine is running.                                                                                                    |
| RPM Setpoint 2–5          | Optional engine speed settings which can be used together with other sensors.                                                                                                    |
| RPM Ready To Take<br>Load | A signal that can be configured to an output. The signal<br>is activated when the set engine speed is reached. The<br>signal is deactivated when a stop signal is sent, or when<br>the engine speed drops by 15% or more below the set val-<br>ue. |
| RPM Nominal Speed         | Nominal engine speed. This engine speed is used to cal-<br>culate the engine overspeed limit value and the engine<br>overspeed test limit value.                                                                                                   |

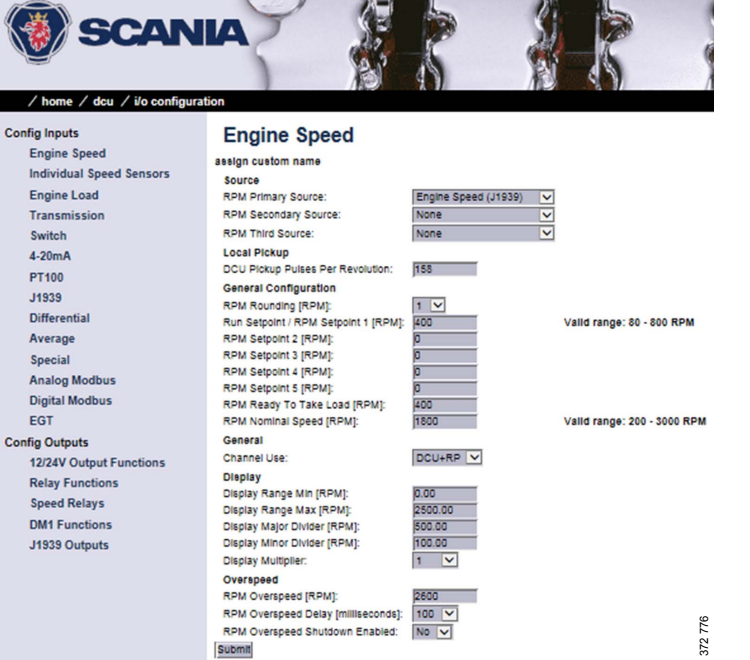

03:03 Issue 5.0 en-GB

© Scania CV AB 2016, Sweden

Configuring the main display via a web browser

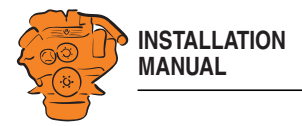

## General > Channel Use

Select the display in which the signal should be displayed graphically. This display is possible on the main display (DCU), auxiliary display (RP) or on both simultaneously (DCU+RP).

## Display

Set the way in which the signal will be displayed on the tachometer.

| Setting               | Description                                                                                                    |
|-----------------------|----------------------------------------------------------------------------------------------------|
| Display Range Min     | The lowest engine speed displayed on the tachometer, normally 0.                                                                                                    |
| Display Range Max     | The highest engine speed displayed on the tachometer.<br>For an engine with a nominal engine speed of 1,500 rpm,<br>the maximum engine speed may be 1,800 rpm, for exam-<br>ple. |
| Display Major Divider | The larger scale marks on the tachometer, i.e. how often<br>the tachometer records an rpm value. A common setting<br>is every 500 rpm.                                           |
| Display Minor Divider | The minor scale marks between the larger scale marks ( <i>Major Divider</i> ) on the tachometer. A common setting is every 100 rpm.                                              |
| Display Multiplier    | The multiplication factor displayed on the tachometer,<br>e.g. x100 rpm.                                                                                                    |

Configuring the main display via a web browser

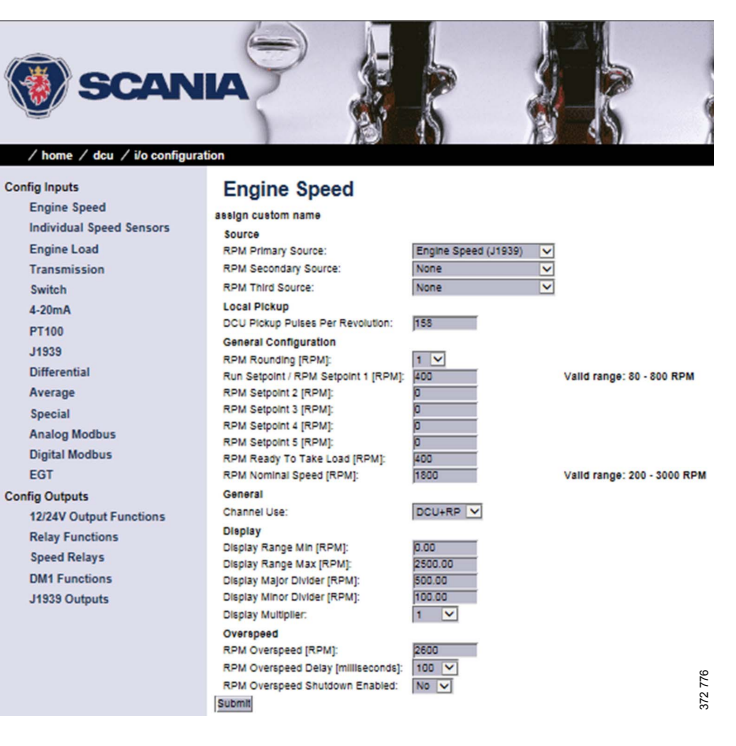

03:03 Issue 5.0 en-GB

© Scania CV AB 2016, Sweden

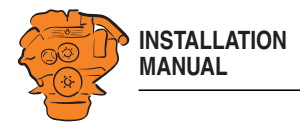

#### Overspeed

| Setting                             | Description                                                                                                    |
|-------------------------------------|----------------------------------------------------------------------------------------------------|
| RPM Overspeed                       | The value at which the main display will indicate engine overspeed.                                                                                                    |
| RPM Overspeed Delay                 | Delay in milliseconds before an alarm or engine shut-<br>down occurs, normally 100 ms.                                                                                                    |
| RPM Overspeed Shut-<br>down Enabled | How the engine should react to engine overspeed. Select <i>Yes</i> if the engine should be shut down at engine overspeed, or <i>No</i> if the engine should not be shut down at engine overspeed. |

#### **Individual Speed Sensors**

Set the inputs for optional engine speed signals in *Individual Speed Sensors*. Signals coming in via these inputs are handled separately from the engine speed signals that were configured in the previous section.

## Engine speed (DCU)

| Setting               | Description                                                                                                    |
|-----------------------|----------------------------------------------------------------------------------------------------|
| Channel Use           | Select the display in which the signal should be displayed<br>on the tachometer. Display is possible on the main dis-<br>play, on the auxiliary display or on both simultaneously. |
| Sensor Unit           | Only <i>RPM</i> can be selected here.                                                                                                    |
| Sensor Range Min/     | These are fixed values that cannot be changed.                                                                                                    |
| Sensor Range Max      |                                                                                                    |
| Display Unit          | Only <i>RPM</i> can be selected.                                                                                                    |
| Display Range Min     | Select the lower part of the scale.                                                                                                    |
| Display Range Max     | Select the upper part of the scale.                                                                                                    |
| Display Major Divider | Select the larger scale marks, where the rpm value is also shown.                                                                                                    |

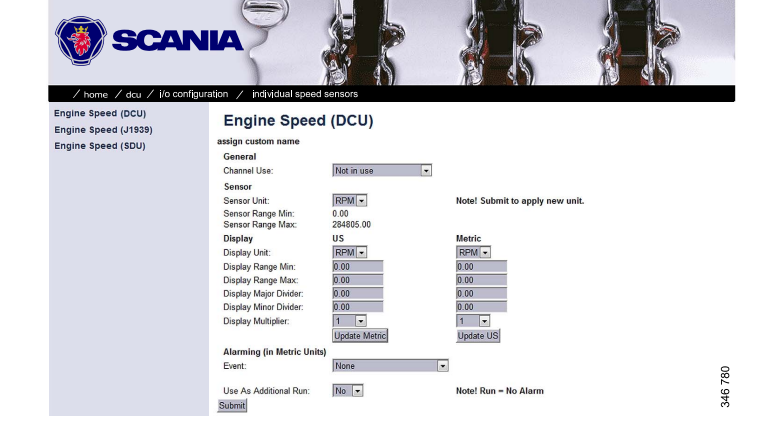

03:03 Issue 5.0 en-GB

© Scania CV AB 2016, Sweden

Configuring the main display via a web browser

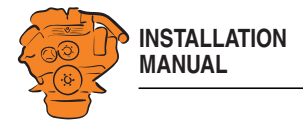

| Setting               | Description                                                                                                    |
|-----------------------|----------------------------------------------------------------------------------------------------|
| Display Minor Divider | Select the number of scale marks that should be displayed between the larger scale marks ( <i>Major Divider</i> ). |
| Display Multiplier    | Select the multiplication factor to be displayed on the display: 1, 10, 100 or 1,000.                              |
| Event                 | Determine how the engine should react to different events for this input.                                          |

# Engine Speed (J1939)/Engine Speed (SDU)

See previous section.

# **Engine Load**

Select an engine load source in the *Engine Load Source* drop-down list. You can now select engine load as a setting when configuring the alarm.

#### Transmission

This menu is used to display the gear engaged or to inhibit engine start if a gear is engaged.

Configuring the main display via a web browser

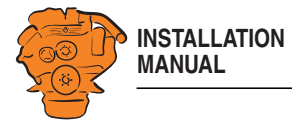

## Switch

In systems with a control panel, the main display has five configurable inputs. If there is no control panel and the software version of the display is 2.12, the five inputs 44-48 are also configurable.

The inputs can be configured so that they are compatible with a regular switch or sensor. They can also be configured to perform a function, e.g. automatic starting. The inputs are activated by applying 24 V to each input.

#### Note:

Inputs 1-3 (39-41) are reserved in systems with a safety device unit.

Select one of the inputs and configure it according to the instructions below.

#### Use as

Set the input function. The functions written in *bold* are the most common. Some of the functions are only available if the software version of the display is 2.12.

| Setting     | Description                                                                    |
|-------------|--------------------------------------------------------------------------------|
| None        | The input is used as an input for a regular engine sen-<br>sor.                |
| Local Mode  | Sets the display into local mode, i.e. all external com-<br>mands are blocked. |
| Remote Mode | External commands are accepted.                                                |

Configuring the main display via a web browser

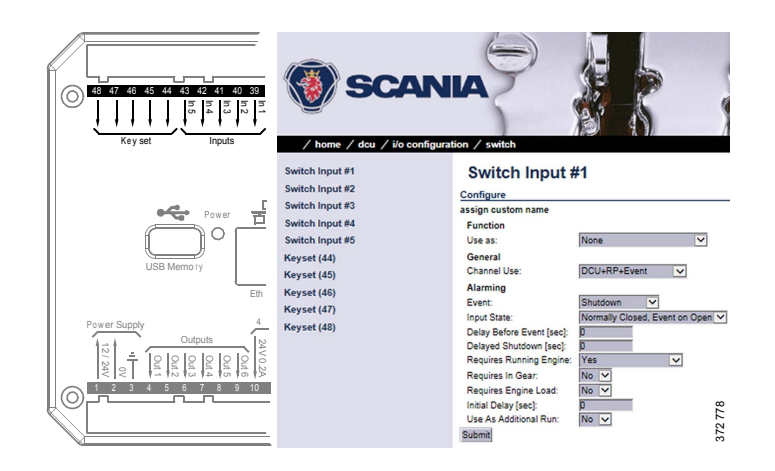

03:03 Issue 5.0 en-GB

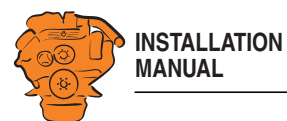

| Setting               | Description                                                                                  |
|-----------------------|----------------------------------------------------------------------------------------------|
| Backlight 100 Percent | Forces the background lighting to light at 100 per cent.                                     |
| Prelube Override      | Not used.                                                                                    |
| Prelube Complete      | Not used.                                                                                    |
| Start Disabled        | Engine start deactivated.                                                                    |
| Automatic Mode        | The display accepts automatic start and stop signals.                                        |
| Automatic Start       | The display initiates the start sequence. <i>Automatic</i><br><i>Mode</i> must be activated. |
| Automatic Stop        | The display initiates the shutdown sequence. <i>Automatic Mode</i> must be activated.        |
| Remote Start          | Same as starter button. The display must be in <i>Remote</i> mode.                           |
| Remote Stop           | Same as stop button. The display must be in <i>Remote</i> mode.                              |
| Local Start           | Same as starter button. The display must be in <i>Local</i> mode.                            |
| Local Stop            | Same as stop button. The display must be in <i>Local</i> mode.                               |

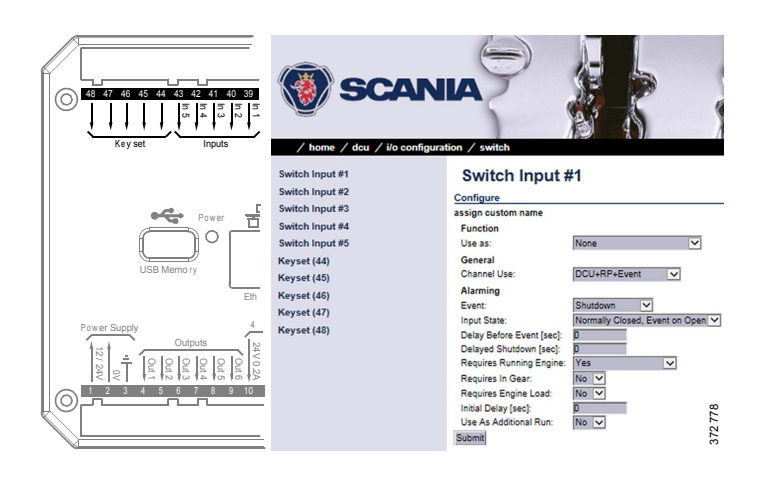

03:03 Issue 5.0 en-GB

© Scania CV AB 2016, Sweden

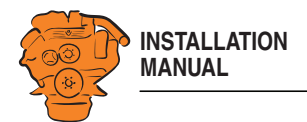

| Setting                       | Description                                                                                                    |
|-------------------------------|----------------------------------------------------------------------------------------------------|
| Local Acknowledge             | Acknowledge all events in the alarm list. The display must be in <i>Local</i> mode.                                                                                                    |
| Local/Remote Acknowl-<br>edge | Acknowledge all events in the alarm list.                                                                                                    |
| Remote Acknowledge            | Acknowledge all events in the alarm list. The display must be in <i>Remote</i> mode.                                                                                                    |
| Shutdown Override             | Allows all configured engine shutdown inputs to be-<br>come alarm inputs. The engine is then not shut down<br>automatically. Engine shutdown during engine over-<br>speed is however always active.                                                                                     |
| In Gear                       | Signal from the gearbox that engine start is not possible<br>due to a gear being engaged. Applies only if the engine<br>drives a propeller. The function can only be configured<br>as <i>Normally open</i> or <i>Normally closed</i> if the software<br>version of the display is 2.12. |

54

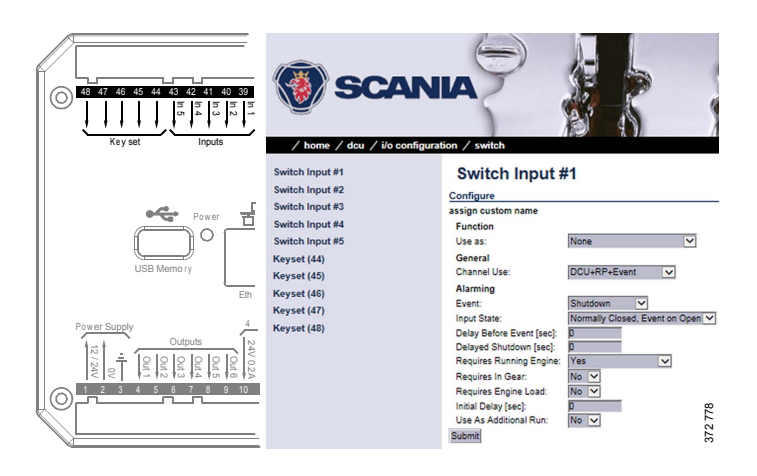

03:03 Issue 5.0 en-GB

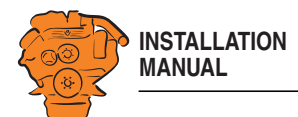

| Setting                            | Description                                                                                                    |
|------------------------------------|----------------------------------------------------------------------------------------------------|
| In Gear (Ahead)                    | Signal from the gearbox that engine start is not possible<br>due to a forward gear being engaged. Applies only if<br>the engine drives a propeller. |
| In Gear (Astern)                   | Signal from the gearbox that engine start is not possible<br>due to reverse gear being engaged. Applies only if the<br>engine drives a propeller.   |
| Toggle Crank Mode                  | Switch between running the engine normally and with the starter motor only.                                                                         |
| <i>Torque Limitation Curve 1-3</i> | Activate torque limitation curve 1-3.                                                                                                    |
| Speed Mode 1-2                     | Activate engine speed setting 1-2.                                                                                                    |
| Speed Mode Off                     | Deactivate engine speed setting.                                                                                                    |
| Ignition                           | Voltage on.                                                                                                    |
| Start                              | Start the engine.                                                                                                    |

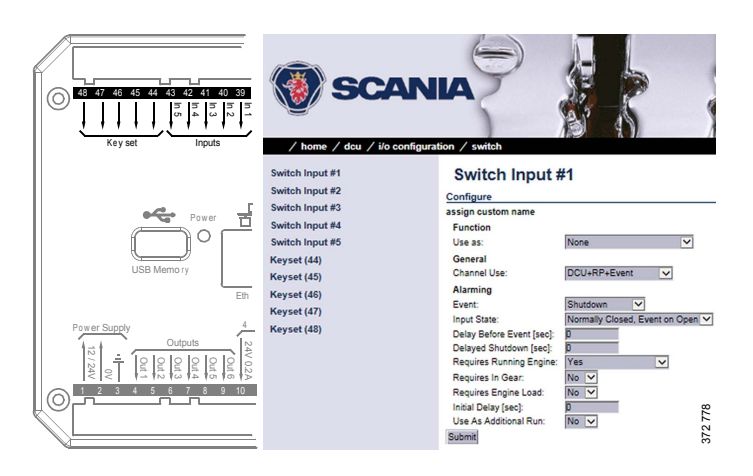

03:03 Issue 5.0 en-GB

I

I

I

I

© Scania CV AB 2016, Sweden

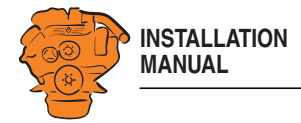

# Channel Use

I

Set the input should be used.

*Event* = Warning, alarm or, torque limitation or engine shutdown.

| Setting      | Description                                                                                                    |
|--------------|----------------------------------------------------------------------------------------------------|
| Not in use   | The input must not be used.                                                                                                    |
| Event        | The signal will activate an event.                                                                                                    |
| DCU          | The signal will only be displayed in the main display.                                                                                                  |
| DCU+Event    | The signal will activate an event that is only displayed in the main display.                                                                           |
| RP           | The signal will only be displayed in the auxiliary display.                                                                                             |
| RP+Event     | The signal will activate an event that is only displayed in the auxiliary display.                                                                      |
| DCU+RP       | The signal will be displayed in both the main display and auxiliary display.                                                                            |
| DCU+RP+Event | The signal will activate an event which is displayed in both the main display and auxiliary display.                                                    |
| Silent Event | The input will be active, but the signal will not trigger<br>any event which is displayed in the display. The signal<br>is only used for communication. |

#### Note:

Select normally DCU+RP+Event. Then the signal is displayed on both the main display and the auxiliary display. If the signal only needs to be displayed on the main display, select DCU+Event.

Configuring the main display via a web browser

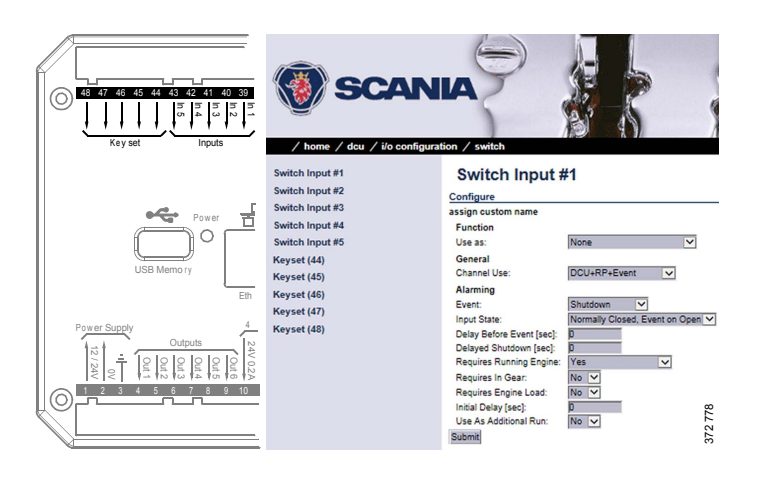

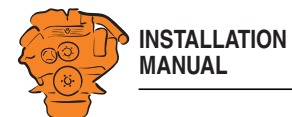

#### Event

If you have chosen a type of event (*Event* or *Silent Event*) under *Channel Use*, you should select the type of event here, i.e. warning, alarm or engine shutdown.

If None is selected then the input is active but no events are triggered.

#### Input State

| Setting                           | Description                                                      |
|-----------------------------------|------------------------------------------------------------------|
| Normally Closed, Event<br>on open | The switch must be open in order for an event to be triggered.   |
| Normally Open, Event on<br>Closed | The switch must be closed in order for an event to be triggered. |

#### **Delay Before Event**

If you have selected an event under *Event*, here you enter the desired delay in seconds before the event is triggered.

#### **Delayed Shutdown**

If you have selected engine shutdown under *Event*, here you enter the desired delay in seconds before engine shutdown.

#### **Requires Running Engine**

Normally, select *Yes* for a pressure sensor and *No* for all other sensors. Select a different value in order to activate the input at another engine speed.

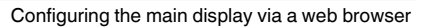

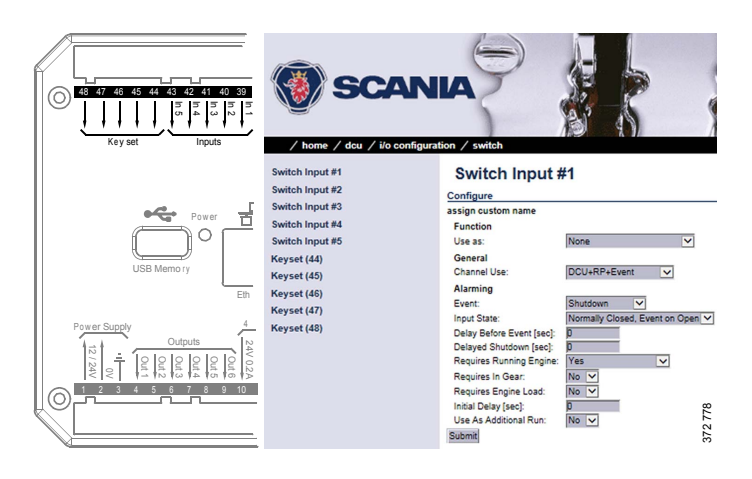

03:03 Issue 5.0 en-GB

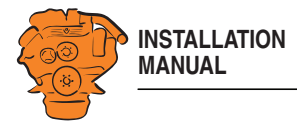

# **Requires In Gear**

ļ

Select Yes if an engaged gear is required for an event to be triggered.

#### **Requires Engine Load**

Select Yes if engine load is required for an event to be triggered.

#### **Initial Delay**

Set the delay in seconds before which the input should be activated. This setting can only be made if *Requires Running Engine* is activated.

#### **Use As Additional Run**

If the main display only has one engine running indicator, Scania recommends adding the oil pressure sensor as an additional engine running indicator.

# IMPORTANT!

Use no other pressure sensor signals or other signals as engine running indicator.

- If the main display has two active engine running indicators<sup>1</sup>: Select *No*.
- If the main display only has one active engine running indicator: Select *Yes* and use the oil pressure sensor as a further engine running indicator.

03:03 Issue 5.0 en-GB

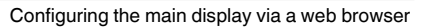

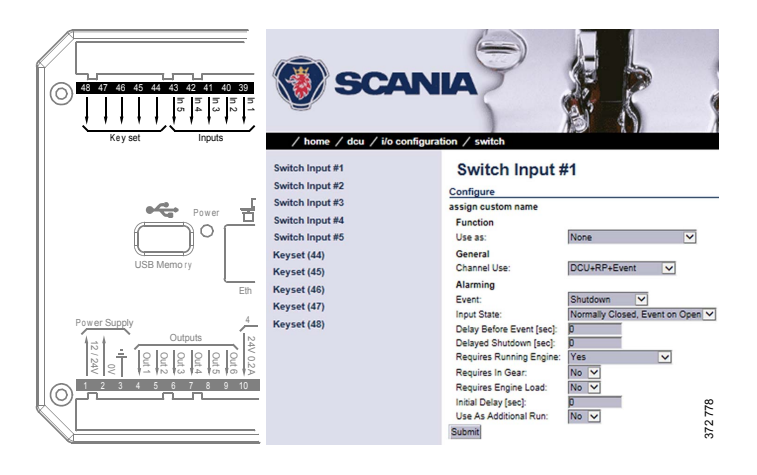

<sup>1.</sup> An engine running signal can be a magnetic sensor or an SAE J1939 CAN bus signal connected to the main display.

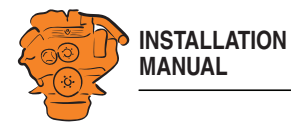

# 4-20 mA

First select one of the 4-20 mA inputs. Then configure the input according to the instructions below.

# Channel Use

See <u>Channel Use</u> in the <u>Switch</u> section.

# Sensor

| Setting                                | Description                                                                                                 |
|----------------------------------------|----------------------------------------------------------------------------------------------------|
| Sensor Unit                            | Select the unit indicated on the sensor. An oil pressure sensor can, for example, have bar or psi as units. |
| Sensor Range Min/Sen-<br>sor Range Max | Select the sensor measuring range, i.e. the highest and lowest values recorded by the sensor.               |

# Display

| Setting                                         | Description                                                                                                    |
|-------------------------------------------------|----------------------------------------------------------------------------------------------------|
| Display Unit                                    | Select the unit in US and Metric to be shown in the sensor display.                                                                                                    |
| Display Range Min/Dis-<br>play Range Max        | Select the highest and lowest value in US and Metric that should be displayed on the display for the sensor.                                                                                                    |
| Display Major Divider/<br>Display Minor Divider | Select the desired minor and larger scale marks in US and<br>Metric that should be displayed on the display for the sen-<br>sor.                                                                                                    |
| Display Multiplier                              | If necessary, select a multiplication factor. For an instru-<br>ment with a display range of 0-10,000, e.g. 0-1,000 is dis-<br>played with a multiplication factor of 10. The<br>multiplication factor of 10 will then be shown separately<br>on the display (only applies to round dial meters). |

03:03 Issue 5.0 en-GB

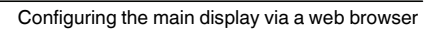

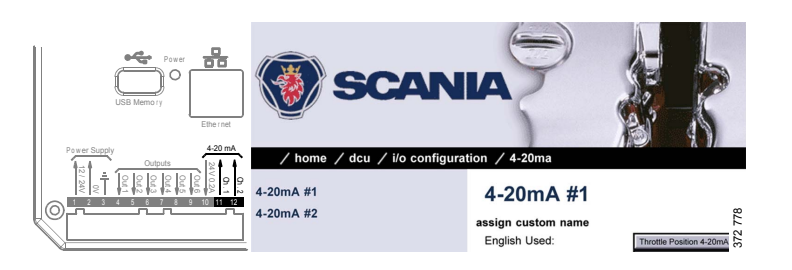

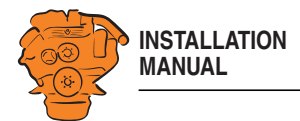

| Setting                    | Description                                                                                                    |
|----------------------------|----------------------------------------------------------------------------------------------------|
| Update Metric/Update<br>US | When you have entered all values under either US or Met-<br>ric, you can calculate the Metric- eller US values auto-<br>matically by clicking Update Metric or Update US. |
|                            | <b>Note:</b> The values are not rounded. Scania therefore recommends adjusting the values manually afterwards, with a suitable number of decimal places.                  |

#### Alarming > Event

If you have chosen a type of event (*Event* or *Silent Event*) under *Channel Use*, you should select the type of event here, i.e. warning, alarm or engine shutdown. Select *RPM dependent* if the values should vary according to the engine speed.

# PT100

Select one of the PT100 inputs. Then configure in the same way as under the  $\underline{4-20\ mA}$  heading on the previous pages.

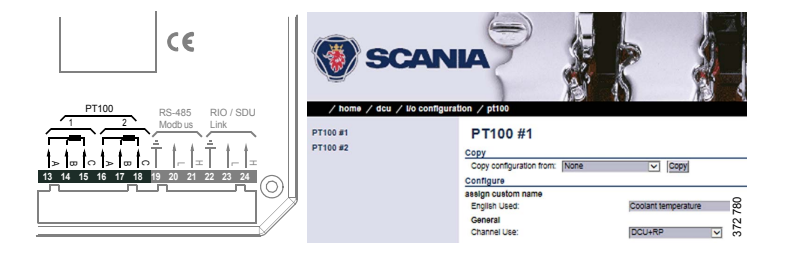

03:03 Issue 5.0 en-GB

© Scania CV AB 2016, Sweden

Configuring the main display via a web browser

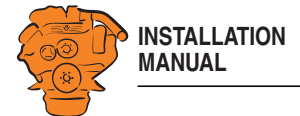

### J1939

Find the desired signal in one of the following ways:

- Select the first letter of the signal in the column on the left-hand side. Example: If you are looking for the *Fuel rate* signal, select D-F in the left-hand column. Then find the signal in the displayed list.
- Search for the signal by inputting information in one of the fields under J1939 signal search and then click Search.
- Click All in the left-hand column and find the signal in the displayed list.

Configure the signal in the same way as under the heading  $\underline{4-20 \text{ mA}}$  on previous pages.

#### Differential

A differential input is a logical input consisting of 2 physical inputs. The physical inputs can be connected from the J1939 CAN bus. The value of the differential input is made up by the difference between the values of the 2 physical inputs.

Both of the physical inputs must have the same type of sensor. Example: both sensors must send a value in bar. The differential signal can be displayed graphically in the display.

Configuring the main display via a web browser

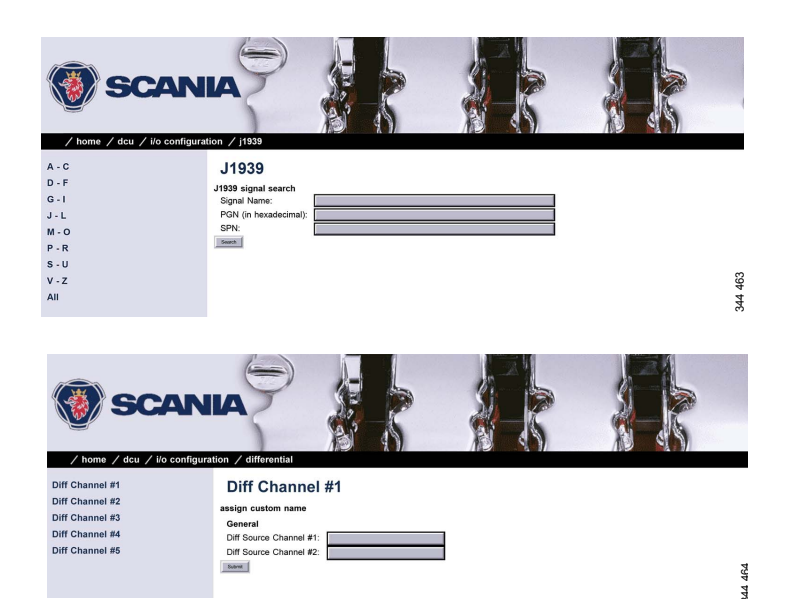

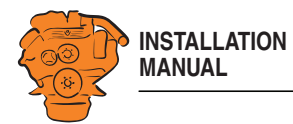

### Special

These are signals which cannot be linked to any other group in a natural manner.

| Submenu                             | Description                                                                                                    |
|-------------------------------------|----------------------------------------------------------------------------------------------------|
| Input Voltage                       | The incoming voltage is monitored with fixed limit val-<br>ues according to the following:                                                                                                    |
|                                     | Warning: < 21 V                                                                                                    |
|                                     | Alarm: < 18 V                                                                                                    |
|                                     | You can add more limit values for warnings and alarms<br>here. It is also possible to set how the voltage should be<br>displayed graphically on the display.                                                                                                    |
| Calc. Fuel Rate                     | The main display can calculate the fuel consumption and show an approximate value. Select an input and then configure in the same way as under the 4-20 mA heading.                                                                                                    |
| Engine Hours                        | If the engine's hour counter is not available on the J1939<br>CAN bus, it can be calculated by the main display. This<br>is where you configure how the hour counter should be<br>displayed in the display. The basis for the calculation is<br>inputted via <i>Home</i> > <i>DCU</i> > <i>Miscellaneous</i> > <i>Fuel Con-</i><br><i>sumption</i> . |
| Instantaneous Fuel<br>Economy (DCU) | The main display can calculate the current fuel consump-<br>tion using the values for calculated or measured fuel con-<br>sumption and vehicle speed.                                                                                                    |

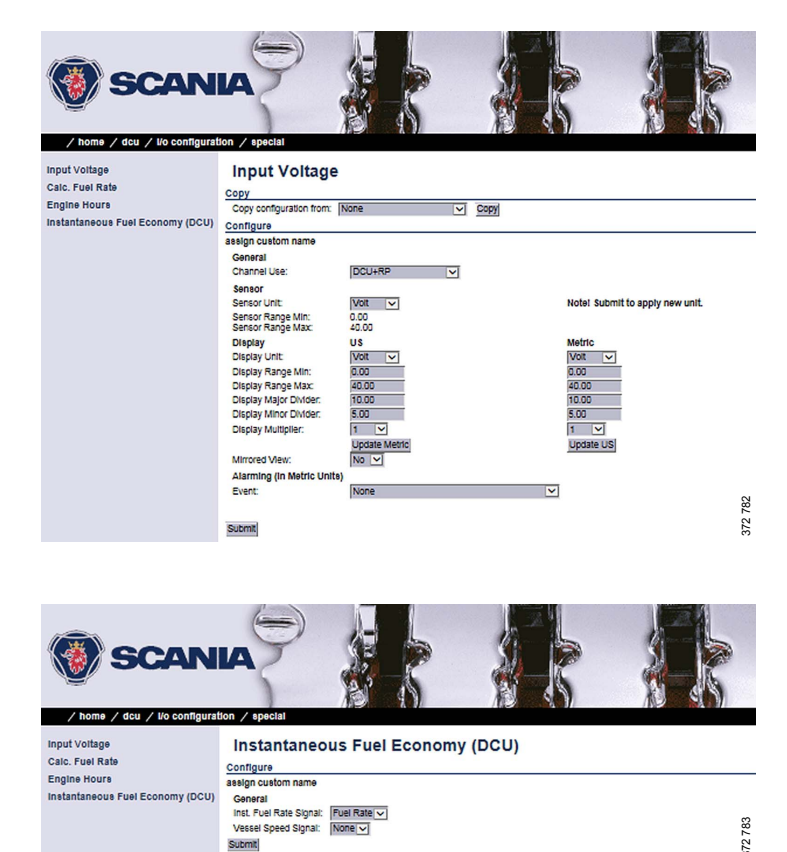

03:03 Issue 5.0 en-GB

© Scania CV AB 2016, Sweden

Engine Hours Instantaneous Fuel Economy (DCU)

Submit

Configuring the main display via a web browser

372 783

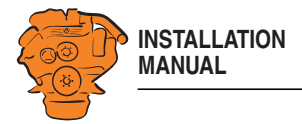

# Configure output signals: dcu > I/O Configuration / Config Outputs

The output signals from the main display are configured from here. Enter your own name for all output signals by clicking *assign custom name*, at the top of every section.

#### Note:

Remember to click Submit after every change, otherwise they will not be saved.

The available functions for the outputs are listed in the table. The functions written in *bold* are the most common.

In addition to the fixed functions described in the table, the following functions are also in the list:

- Configured SAE J1939 signals.
- All configured events, e.g. a sensor that has been configured to generate a warning, alarm or engine shutdown.

| Function                    | Description                                                                                             |
|-----------------------------|----------------------------------------------------------------------------------------------------|
| Acknowledge Button          | The acknowledgement button is activated                                                                 |
| Buzzer Active               | The buzzer is activated                                                                                 |
| Shutdown in Alarm List      | There is an event in the alarm list which has caused an engine shutdown                                 |
| Alarm in Alarm List         | There is an event in the alarm list which has caused an alarm                                           |
| Warning in Alarm List       | There is an event in the alarm list which has caused a warning                                          |
| All Faults (Unacknowledged) | There is a new event in the alarm list                                                                  |
| Common DM1 in Alarm List    | There is a diagnostic message from the engine control unit in the alarm list                            |
| Ready State                 | The main display is ready                                                                               |
| Init. Delay State           | The time which should pass between the sending of an automatic start signal and the first start attempt |

03:03 Issue 5.0 en-GB

© Scania CV AB 2016, Sweden

Configuring the main display via a web browser

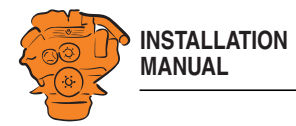

| Function                                     | Description                                                                                                    |
|----------------------------------------------|----------------------------------------------------------------------------------------------------|
| Cranking State                               | The main display activates the starter motor                                                                                                    |
| Awaiting Run State                           | The starter motor has been switched off and the main display is waiting for the engine to rev up                                                                            |
| Running State                                | The engine is running                                                                                                    |
| Crank Delay State                            | The time which should pass between automatic start attempts with the starter motor                                                                                          |
| Delayed Stopped State                        | Status is active and the timer is counting down                                                                                                    |
| Cooling State                                | The display has activated alternator shutdown and the engine is idling                                                                                                    |
| Stopping State                               | The engine shuts down                                                                                                    |
| Stopped State                                | The engine has shut down (engine speed is under 5 rpm) and this status has been active for at least 10 seconds                                                              |
| Blocked State                                | The engine cannot be started, usually because there is an engine shutdown event which has not been acknowledged                                                             |
| Stopped For Unknown Reason                   | The display is not receiving signals indicating that the engine is running, but no shutdown command has been sent to the main display. Run out of fuel?                     |
| First Start Attempt Failed                   | The first in a series of automatic start attempts has failed                                                                                                    |
| Final Start Attempt Failed                   | In a series of automatic start attempts, the last attempt has failed, including the starter motor rest periods between start attempts                                       |
| In Local Mode                                | The display is in local mode, i.e. all external commands are blocked.                                                                                                    |
| DCU Tacho Failure                            | Sensor signal lost during operation                                                                                                    |
| Service Interval                             | A configured maintenance interval has been reached                                                                                                    |
| Engine Protection Override                   | The display is in engine shutdown override mode, and engine shutdown signals are now sent as alarms only. Engine shutdown in the event of engine overspeed is always active |
| Power on                                     | The display has power                                                                                                    |
| Supply Voltage Low                           | The voltage is under the limit value                                                                                                    |
| Speed Switch 1-4                             | The function is activated at configured engine speeds.                                                                                                    |
| Alarm or Ack Button or Remote<br>Acknowledge | An acknowledgement is carried out in the display and the buzzer is switched off                                                                                             |
| Common Start Failed                          | A collective message indicating that the engine has not started                                                                                                    |
| Common Stop Failed                           | A collective message indicating that the engine has not stopped, e.g. the stop signal has been activated but the engine has not stopped within the given stop time          |

03:03 Issue 5.0 en-GB

© Scania CV AB 2016, Sweden

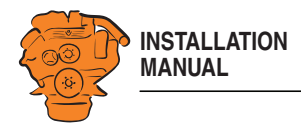

| Function               | Description                                                                                                    |
|------------------------|----------------------------------------------------------------------------------------------------|
| Soft Button 1, 2, 3, 4 | One of the buttons on the bottom edge of the display is activated                                                         |
| Ready To Take Load     | The engine speed is above the set value for Ready to take load                                                            |
| Ready for PMS Start    | Active when the voltage is $> 21$ V and the display is in automatic mode                                                  |
| New Alarm Pulse        | When a new event appears in the alarm list, this function is activated for 1 second and is then deactivated automatically |
| In Manual Mode         | The display is in manual mode and cannot start automatically                                                              |
| Overspeed              | The engine speed is above the set value for engine overspeed                                                              |
| In Remote Mode         | The display can receive remote commands                                                                                   |
| ETR                    | Activated when the engine is running or when it is started, deactivated by a stop command                                 |
| ETS                    | Activated when the engine receives a stop command and remains active for 10 seconds after the engine has stopped          |
| Shutdown               | The engine is shut down automatically by a sensor signal, including engine overspeed                                      |
| Running                | The engine is running                                                                                                    |
| Crank                  | The display sends a signal to the starter motor to start the engine                                                       |
| Prelube Activation     | The display has activated the prelube function                                                                            |
| Emergency Start/Mode   | The display is in emergency mode, or an emergency start sequence has been activated                                       |

# 12/24V Output Functions

The main display has six 12/24 V outputs. Select one of the outputs, *User Config Output #1* to *User Config Output #6* and set the function it should have by selecting an option in the *Event* drop-down list. Refer to previous pages.

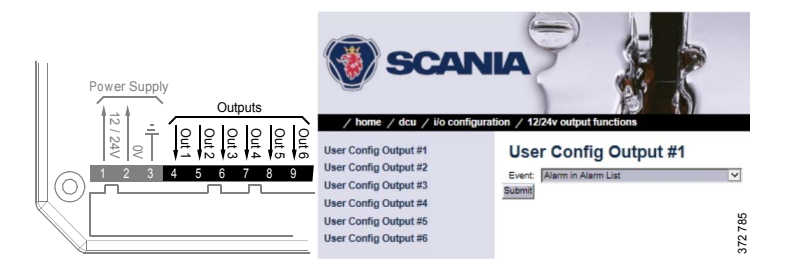

03:03 Issue 5.0 en-GB

© Scania CV AB 2016, Sweden

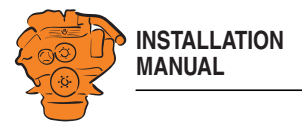

# **Relay Functions**

The main display has 2 integrated potential free relay inputs where a function can be connected. Select 1 of the 2 relays and indicate which function it should have. Refer to previous pages.

#### **Speed Relays**

L

I

A speed relay is a relay that is activated at a certain engine speed and is deactivated below that engine speed. In the example below, *Speed Relay #1* is configured so that it is activated at an engine speed over 1,200 rpm and deactivated under 1,200 rpm. An event is created in the alarm list when the speed relay is activated.

- 1. Activate the speed relay by selecting Yes for Speed Relay #1 Enabled.
- 2. Select 1,200 for Speed Relay #1 Activate Speed [RPM].
- 3. Select the type of event with Event.
- 4. Select *Yes* for *Event Log*. An event is now created in the alarm list when speed relay 1 is activated.
- 5. Enter a delay in seconds before which the event should be triggered using *Delay After Crossing Threshold.*

The selected speed relay can now be linked to any configurable output.

# J1939 Outputs

- Find the desired signal in one of the following ways:
- Select the first letter of the signal in the column on the left-hand side. Example: If you are looking for the *Fuel rate* signal, select D-F in the left-hand column. Then find the signal in the displayed list.
- Search for the signal by inputting information in one of the fields under J1939 signal search and then click Search.
- Click *All* in the left-hand column and find the signal in the displayed list.
- Configure the signal in the same way as under the 4-20 mA heading.

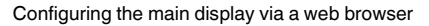

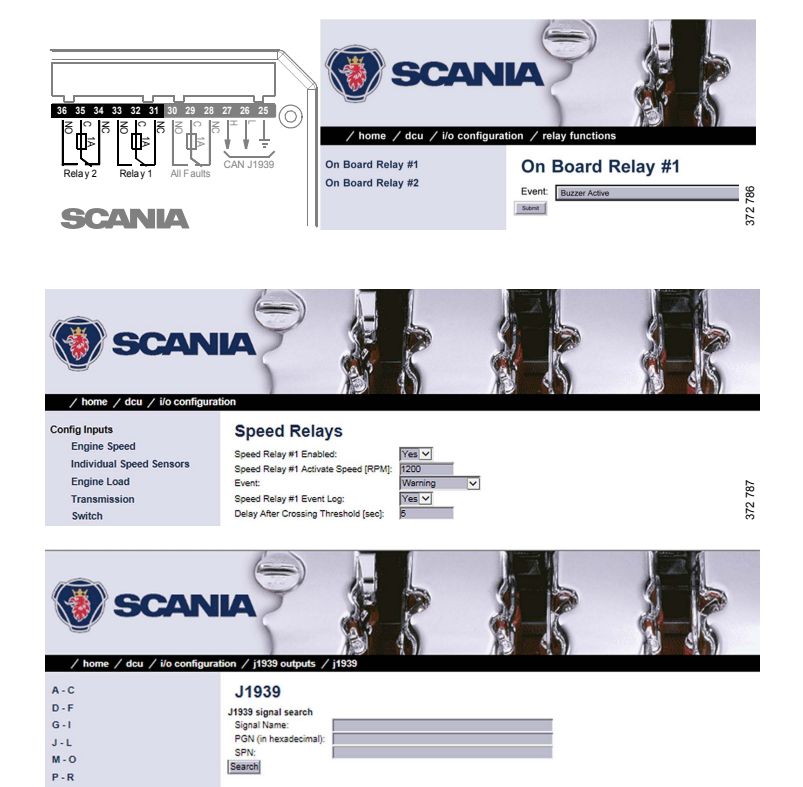

03:03 Issue 5.0 en-GB

© Scania CV AB 2016, Sweden

s-u v-z

All

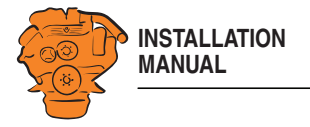

# Designing instrument pages: dcu > Interface Design

Via Interface Design you can add the signals which were configured in I/O Config-uration to the instrument pages.

# Pages

The instrument pages are configured here. The main display can have a maximum of 5 different instrument pages.

This is how an instrument page is constructed:

- Each instrument page (Page) is based on a template (Template).
- A template has several different areas (Slots). •
- Each Slot can contain one Widget. A Widget is a gauge needle or a bar, for exam-• ple.
- Each Widget can be allocated one signal.

In the example in the illustration there are four instrument pages. Select one of the instrument pages by clicking it.

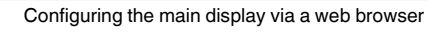

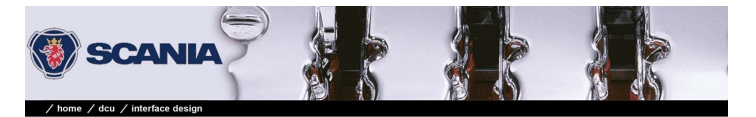

Configuration **RP Home View Configuration** 

Pages

Pages Page Manipulation

 Image Manipulation

 Image Manipulation

 Image Manipulation
 Betore Select Page Page 1 Page 2 Page 3 Page 4

67

03:03 Issue 5.0 en-GB

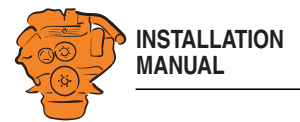

In the example on the right, *Page 1* has been selected. As you can see, this instrument page is based on *Template 14*. There are 9 *Slots* with one *Widget* in each *Slot. Slot* 1, 2, 3, 6 and 7 are each assigned a signal.

#### Adding a signal to a Slot

• Under *Populate Slots*, select a signal by clicking the drop-down list for the desired *Slot*. Only the signals configured for use are displayed in the drop-down list.

#### **Changing a signal**

• Click Edit Signal to the right of the desired Slot.

#### Adding a new instrument page

- Under *Page Manipulation* at the top of the window, select whether the new instrument page should be displayed before or after one of the existing instrument pages. Then click *Insert Page*. The instrument pages are automatically renumbered.
- Select a template for the current instrument page by clicking one of the templates displayed under *Select Template*. The *Template* currently selected for the instrument pages is displayed at the bottom of the window under *Current template*.
- Configure the instrument page according to the description above and click Submit when finished.

#### Deleting an instrument page

Select the instrument page you want to delete under *Select Page* and click *Delete Current Page* at the bottom of the window. The instrument pages are automatically renumbered.

Check that you are deleting the correct instrument page, as there is no Undo function.

Configuring the main display via a web browser

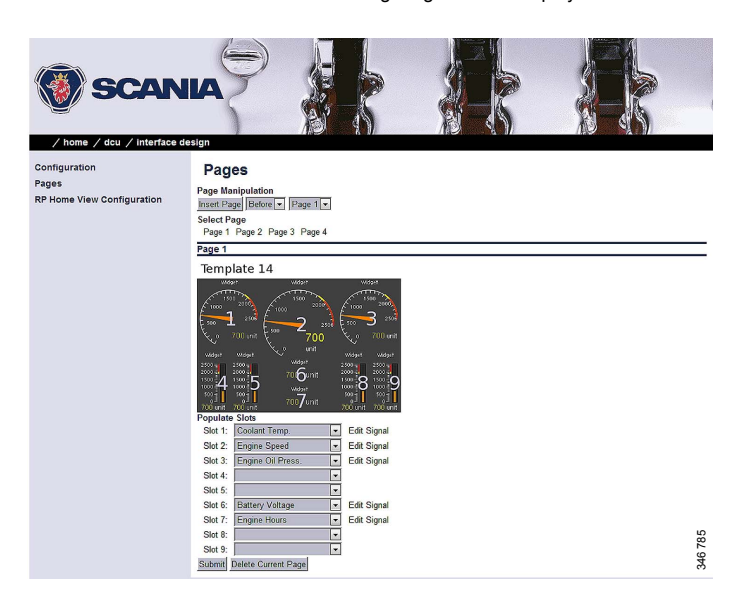

03:03 Issue 5.0 en-GB

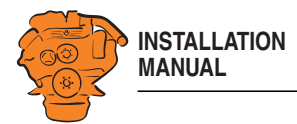

# Set the sequences for starting, stopping and for lubrication: dcu > Start/Stop/Prelube

Set manual and automatic engine start and shutdown sequences.

# General/Prelube

The following general settings under General and Prelube cannot be changed:

| Setting                   | Description         |
|---------------------------|---------------------|
| Hold Button to Start/Stop | Must be Yes.        |
| Allow E-Start             | Must be No.         |
| Prelube Type              | Must be No Prelube. |
| Oscillating Prelube       | Must be No.         |

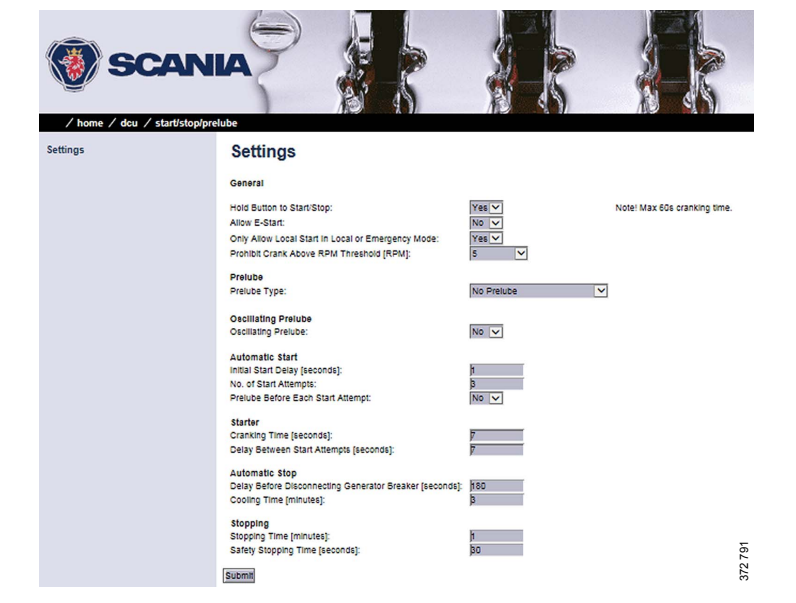

03:03 Issue 5.0 en-GB

© Scania CV AB 2016, Sweden

Configuring the main display via a web browser

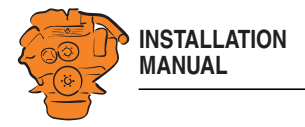

### Automatic Start/Starter

The main display can start the engine automatically. The following conditions must then be met:

- An input must be configured as automatic start and activated.
- The main display must be in automatic mode in Menu > Settings > Operation Mode.

| Setting                                     | Description                                                                                                    |  |
|---------------------------------------------|----------------------------------------------------------------------------------------------------|--|
| Initial Start Delay [sec-<br>onds]          | When the start sequence is activated, this amount of<br>time must have passed before the main display per-<br>forms the first attempt to start. |  |
|                                             | Normal setting: 1 second.                                                                                                    |  |
| No. of Start Attempts                       | The total number of start attempts.                                                                                                    |  |
|                                             | Normal setting: 3 start attempts.                                                                                                    |  |
| Prelube Before Each Start<br>Attempt        | Not used, must be No.                                                                                                    |  |
| Cranking Time [seconds]                     | The time the starter motor should be activated.                                                                                                 |  |
|                                             | Normal setting: 5-7 seconds.                                                                                                    |  |
| Delay Between Start At-<br>tempts [seconds] | If the engine did not start during a previous start at-<br>tempt, this setting dictates the time until the next start<br>attempt.               |  |
|                                             | Normal setting: 5-7 seconds.                                                                                                    |  |

SCANIA ne / dcu / start/ Settings General Hold Button to Start/Stop: Allow E-Start: Only Allow Local Start In Local or Emergency Mode: Prohibit Crank Above RPM Threshold (RPM): Yes V Note! Max 60s cranking time. No 🗸 Yes 🗸 V Prelube Prelube Type: No Prelube ~

No 🗸

Configuring the main display via a web browser

Oscillating Prelube Oscillating Prelube: Automatic Start Initial Start Delay [seconds]: No. of Start Attempts: Prelube Before Each Start Attempt:

Starter Cranking Time [seconds]: Delay Between Start Attempts [seconds]: Automatic Stop Delay Before Disconnecting Generator Breaker (se Cooling Time (minutes):

Stopping Stopping Time [minutes]: Safety Stopping Time [seconds]: Submit

70

03:03 Issue 5.0 en-GB

© Scania CV AB 2016, Sweden

/ h/

Settings

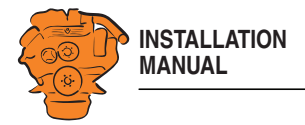

# Automatic Stop/Stopping

The main display can shut down the engine automatically. The following conditions must then be met:

- An input must be configured as automatic stop and activated.
- The main display must be in automatic mode in *Menu* > *Settings* > *Operation Mode*.

| Setting                                                        | Description                                                                                                    |  |
|----------------------------------------------------------------|----------------------------------------------------------------------------------------------------|--|
| Delay Before Disconnect-<br>ing Generator Breaker<br>[seconds] | When automatic stop is activated, the main display<br>waits for the number of seconds set here before sending<br>the signal indicating that the alternator's battery master<br>switch is to be disconnected. The <i>Disconnect Genera-</i><br><i>tor Breaker</i> signal is not a standard output signal. It<br>must be configured to a 24 V output or a relay output. |  |
|                                                                | Normal setting: 1-60 seconds.                                                                                                    |  |
| Cooling Time [minutes]                                         | When a time setting has been exceeded, the engine continues to run without load for the time set here.                                                                                                    |  |
|                                                                | Normal setting: 1-10 minutes.                                                                                                    |  |
| Stopping Time [minutes]                                        | Maximum stop time before the engine control unit sends an alarm that the engine has not shut down.                                                                                                    |  |
|                                                                | Normal setting: 30 s.                                                                                                    |  |

SCANIA ne / dcu / start/ Settings Settings General Hold Button to Start/Stop: Allow E-Start: Only Allow Local Start In Local or Emergency Mode: Prohibit Crank Above RPM Threshold (RPM): Yes 🗸 Note! Max 60s cranking time. No 🗸 Yes 🗸 V Prelube Prelube Type: No Prelube ~ Oscillating Prelube Oscillating Prelube: No 🗸 Automatic Start Initial Start Delay [seconds]: No. of Start Attempts: Prelube Before Each Start Attempt: Starter Cranking Time [seconds]: Delay Between Start Attempts [seconds]: Automatic Stop Delay Before Disconnecting Generator Breaker (see Cooling Time (minutes): Stopping Stopping Time [minutes]: Safety Stopping Time [seconds]: 372 791 Submit

03:03 Issue 5.0 en-GB

© Scania CV AB 2016, Sweden

Configuring the main display via a web browser

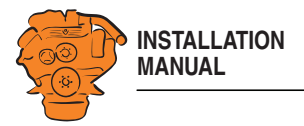

# Settings for the user interface: dcu > User Interface

Language and buzzer settings are made here.

# Language

This is where you translate signal descriptions manually to other languages. The translated signal descriptions are then displayed in the displays.

#### All signals

By clicking *All signals*, all signals that are available in the main display are displayed. 3 text columns describing the signals are displayed. Example:

| English Default   | English Used        | Norwegian used |
|-------------------|---------------------|----------------|
| Engine Oil Press. | Engine Oil Pressure | Motoroljetrykk |
| Engine Speed      | [default]           | Motorturtall   |

The columns contain the following descriptions:

- English Default: The text used if no change is made.
- **English Used**: The text which will actually be displayed on the display. If [default] is displayed, the description in English Default is used.
- *Norwegian Used*: The text displayed on the display when the operator has selected this language (in this case Norwegian).

Click the signal description you want to change.

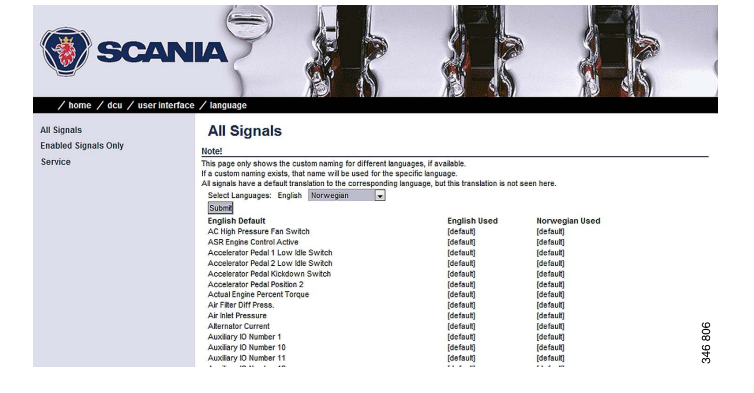

Configuring the main display via a web browser

03:03 Issue 5.0 en-GB

© Scania CV AB 2016, Sweden
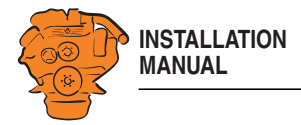

## **Enabled Signals Only**

This section works in the same way as *All signals*. The difference is that only the signals which are used are displayed.

#### Service

Not used.

#### Buzzer

Set how the buzzer should be used in the display.

Select Yes under Automatic Buzzer Off if you want the buzzer to be switched off automatically. The buzzer is then activated as previously, but the main display will automatically switch it off after 0.5 seconds.

The function is designed to be used during configuration, when accidental alarms may occur. It is automatically deactivated after 1 hour.

## Changing the engine designation: dcu > Engine Model

Here you can change the name of the engine to a more suitable name, e.g. "Hjälpmotor" or "Vabis". The default name is "Engine".

The last 2 numbers in the main display's IP address show the engine number. Example: If the IP address is 192.168.0.110, then the engine in the previous example will be called "Auxiliary #10" or "Vabis #10". The name of the engine is displayed in the auxiliary display.

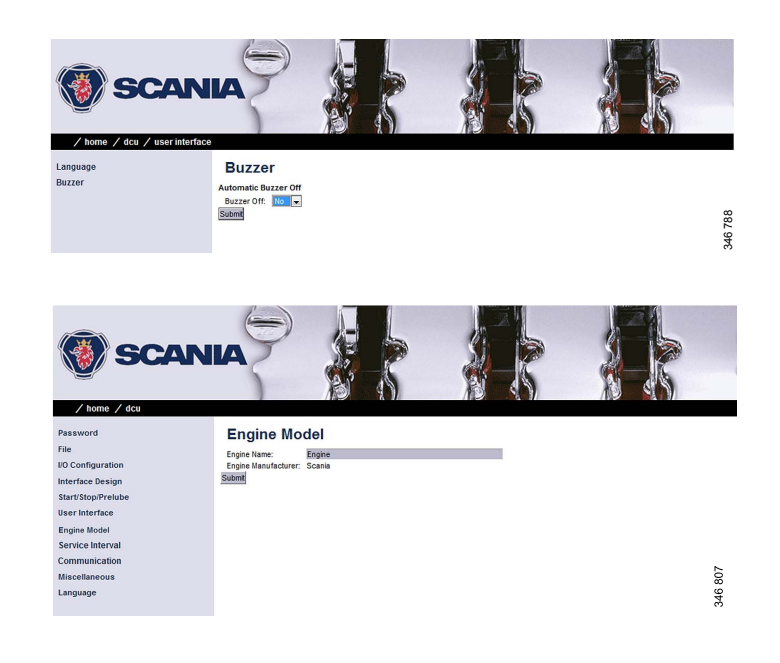

Configuring the main display via a web browser

03:03 Issue 5.0 en-GB

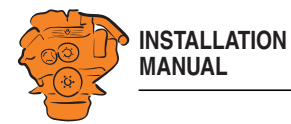

## Setting the maintenance interval: dcu > Service Interval

Set a maintenance interval at the request of the customer. There are no default settings.

In the *View Service Status* submenu, the number of hours until the next maintenance is displayed. All values displayed are operating hours for the engine.

You can set up to four different maintenance intervals in the *Configure* submenu. You can change the text for *Service* x by clicking the *assign custom name* link.

| Setting         | Description                                                                                                    |
|-----------------|----------------------------------------------------------------------------------------------------|
| Service Enabled | Activate the maintenance interval with Yes.                                                                                                    |
| Next Service At | Enter a value for the first maintenance in the main display<br>hour counter. The setting only gives one maintenance no-<br>tification for the first maintenance. This setting is useful<br>if the first maintenance is to take place within a shorter in-<br>terval than the normal maintenance interval.                                                                                                 |
| Then Every      | Enter a maintenance interval in hours. The main display<br>indicates whenever a maintenance interval is due to ex-<br>pire. Example: The main display has a timer setting of<br>140 h. The next maintenance is at 150 h. The next main-<br>tenance then occurs every 250 h. The first maintenance<br>reminder is displayed in the main display after 10 h. A re-<br>minder is then displayed every 250 h. |

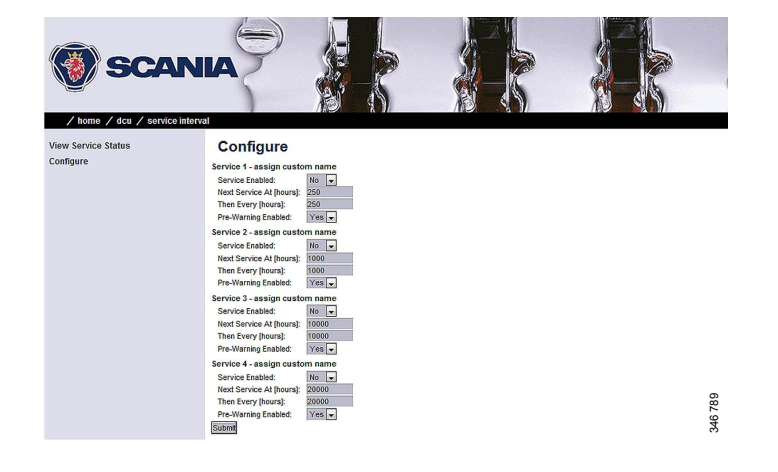

Configuring the main display via a web browser

03:03 Issue 5.0 en-GB

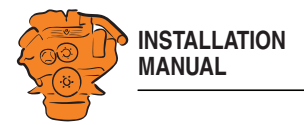

## Network settings: dcu > Communication

## **Network Configuration**

The IP address, netmask and gateway for the main display are entered here.

Check that the IP address is unique for the network. If the main display is to be installed in an existing network: Contact your network manager to receive an IP address.

## Modbus RTU

The main display has a built-in Modbus RTU interface.

#### Modbus parameters

| Transfer speed | 19,200 |
|----------------|--------|
| Data bits      | 8      |
| Stop bit       | 1      |
| Parity         | Even   |
|                |        |

| Setting | Description                                           |
|---------|-------------------------------------------------------|
| Address | Modbus identity number for the RS-485 channel. The ID |
|         | number can be any integer between 1 and 247. It must  |
|         | also be unique to the network.                        |

#### Modbus I/O list

The I/O list for communication is at this address: http://bit.ly/K41IbK

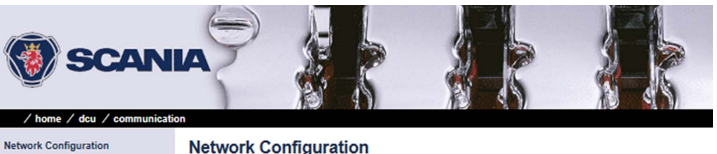

Configuring the main display via a web browser

| letwork Configuration | Netwo      | rk C | or | nfigu | rat | tion |    |     |
|-----------------------|------------|------|----|-------|-----|------|----|-----|
| lodbus RTU            | ID Address | 192  |    | has   | π.  | h    |    | 101 |
| lodbus TCP            | Netmask:   | 255  |    | 255   | 11  | 255  | 10 | 0   |
| 1939 Configuration    | Gateway:   | 192  |    | 168   | 11  | p    | 1  | 1   |
| communication Info    | Submit     |      |    |       |     |      |    |     |

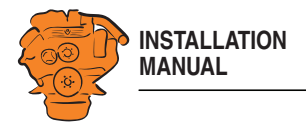

## J1939 Configuration

This is where you configure how the SAE J1939 CAN bus should work.

| Submenu               | Description                                                                                                    |
|-----------------------|----------------------------------------------------------------------------------------------------|
| Source address        | The preset source address for the display is 27 (Hex).                                                                               |
| Allowed Addresses     | Filtering units on the CAN bus so that the main display<br>can read data from selected units. Normally, all sources<br>are accepted. |
| Allowed DM1 Addresses | Filtering units on the CAN bus so that the main display<br>can read data from selected units. Normally, all sources<br>are accepted. |

Configuring the main display via a web browser

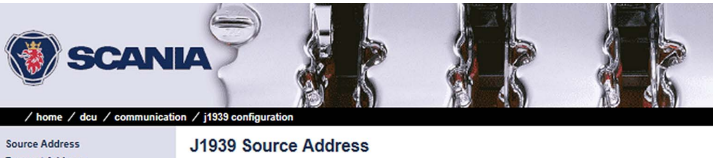

Source Address Request Address Allowed Addresses Allowed DM1 Addresses

J1939 Source Address J1939 Source Address [nex]: 27 J1939:2 Source Address [nex]: 27 Submit

372 793

76

03:03 Issue 5.0 en-GB

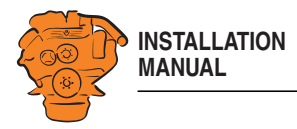

## Other functions: dcu > Miscellaneous

This is where other functions are configured.

## **Alarm Configuration**

This is where you configure how the SAE J1939 CAN bus should work in the event of an alarm.

| Setting                                                   | Description                                                                                                    |
|-----------------------------------------------------------|----------------------------------------------------------------------------------------------------|
| J1939 CANbus Broken Wire Alarm<br>When Engine Not Running | The setting should be No.                                                                                                    |
| J1939 CANbus Red Lamp Severity                            | Set how <i>Red Lamp</i> signals that are sent<br>from the engine control unit to the main<br>display should be handled. Select <i>Disa-<br/>bled</i> if the main display should disregard<br>red alarms. Select <i>Alarm</i> if a red alarm<br>should be triggered or <i>Shutdown</i> for en-<br>gine shutdown. |
| J1939 CANbus Amber Warning Lamp<br>Enabled                | Set how <i>Amber Lamp</i> signals that are<br>sent from the engine control unit to the<br>main display should be handled. Select if<br>a warning (yellow alarm) should be dis-<br>played in the main display or whether the<br>signal should be deactivated.                                                    |
| RP Lost Warning Enabled                                   | Use this setting if a warning should be displayed if communication with the auxiliary display is broken.                                                                                                    |

Configuring the main display via a web browser

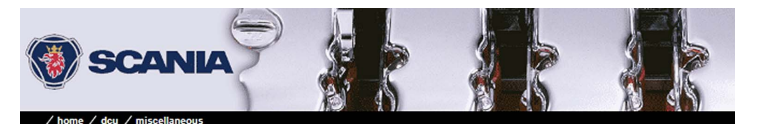

#### Alarm Configuration

Alarm Configuration Counter Configuration 1939 CANDUS Broken Wire Alam When Engine 1939 CANDUS Broken Wire Alam When Engine 1939 CANDUS Node Load Warning Enabled: Irrato 1939 Data Warning Enabled: 1939 CANDUS Red Lamp Severity: 1939 CANDUS Red Lamp Severity: Re Lost Varining Enabled: Subernit Acknowledge Configuration Operation Mode Locked to Input Event Log Suppress DM1 Faults Engine Application Configuration Shutdown Override Configuration Output Event Configuration System Voltage

Counters

System Type Black Panel

Factory Reset

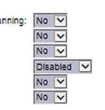

372 794

77

03:03 Issue 5.0 en-GB

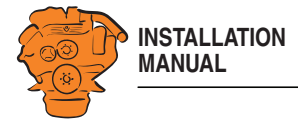

#### Counters

I

No changes may be made. The source for calculating the engine operating time should come from the J1939 CAN bus. All changes that are made under *Update Local Engine Hours* will be overwritten by the J1939 CAN bus.

## **Fuel Consumption**

This submenu is only available if the display has software version 2.11 or earlier.

The main display can calculate an approximate fuel consumption. For this to work, you must fill in the calculation configuration with input data from the engine specification. You must also configure the signal in the *Special* menu under *I/O Configuration*.

## Acknowledge Configuration

If you activate the function by selecting *Yes*, all alarms are acknowledged at once when the operator presses the acknowledge button for one second. The standard setting is *No*. If there are more alarms in the alarm list than those displayed in the display, the alarms which are not displayed are also acknowledged.

Configuring the main display via a web browser

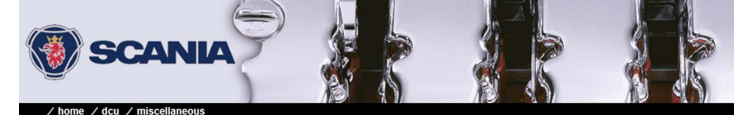

Alarm Configuration Counter Configuration Counters Acknowledge Configuration Operation Mode Locked to Input Acknowledge Configuration Only Acknowledge Visible Events: Ves v Disable Remote Acknowledge: No v

372 795

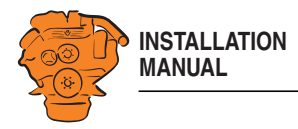

## **Event Log**

The main display has a log where all events are saved. Set how the log should be displayed.

| Setting               | Description                                                 |
|-----------------------|-------------------------------------------------------------|
| Everything            | A list of all events in chronological order.                |
| Alarms Only           | A list of all warnings, alarms and engine shutdowns.        |
| User Interaction Only | A list of all buttons pressed on the display.               |
| Commands Only         | A list of all executed remote commands on the main display. |
| Events Only           | A list of all events that are not alarms, e.g. power on.    |
| Sequence Only         |                                                             |
| Save as               | Save the list displayed to the computer as a text file.     |

## **Suppress DM1 Faults**

Enter the combinations of SPN and FMI messages which are not to be displayed on the main display.

## **Engine Application Configuration**

Set how the engine should be used. Depending on the settings made here, the operator can select from the display modes offered.

 Note of a construction
 Note of a construction
 Note of a construction
 Note of a construction
 Note of a construction
 Note of a construction

 Number of a construction
 Note of a construction
 Note of a construction
 Note of a construction
 Note of a construction
 Note of a construction
 Note of a construction
 Note of a construction
 Note of a construction
 Note of a construction
 Note of a construction
 Note of a construction
 Note of a construction
 Note of a construction
 Note of a construction
 Note of a construction
 Note of a construction
 Note of a construction
 Note of a construction
 Note of a construction
 Note of a construction
 Note of a construction
 Note of a construction
 Note of a construction
 Note of a construction
 Note of a construction
 Note of a construction
 Note of a construction
 Note of a construction
 Note of a construction
 Note of a construction
 Note of a construction
 Note of a construction
 Note of a construction
 Note of a construction
 Note of a construction
 Note of a construction
 Note of a construction
 Note of a construction
 Note of a construction
 Note of a construction
 Note of a construction
 Note of a construction
 Note of a construction
 No

Configuring the main display via a web browser

03:03 Issue 5.0 en-GB

© Scania CV AB 2016, Sweden

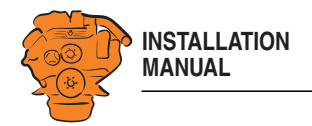

Transmit Shutdown Over-

Transmit Shutdown Over-

Shutdown Override from

## Shutdown Override Configuration

Description

unit via the CAN bus.

trol unit via the CAN bus.

down.

Signal to the safety device unit to override engine shut-

Signal to override engine shutdown to engine control

Signal to override engine shutdown from engine con-

Configuring the main display via a web browser

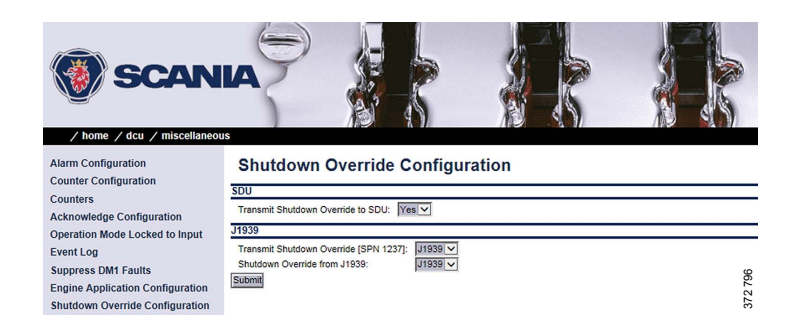

## System Voltage

Setting

ride to SDU

ride [SPN 1237]

SDU

J1939

J1939

The system voltage must always be set to 24 V.

## System Type

More information can be found under the heading <u>Important system settings: dcu /</u> <u>Miscellaneous / System Type</u>.

03:03 Issue 5.0 en-GB

© Scania CV AB 2016, Sweden

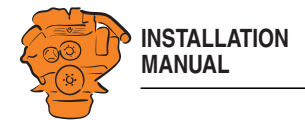

## Black Panel

I

I

#### Configuration

The screensaver function for improved night vision can be activated here by selecting *Yes* under *Black Panel Support*. When the function is activated, the display comes on at minimum brightness if the operator touches the display and the alarm. It is then turned off again after the number of seconds you have set in *Timeout*.

#### DM1

Enter which combinations of SPN and FMI messages should switch the screen on when the screensaver function is activated.

## **Factory Reset**

Perform a factory reset of the main display. After resetting, the main display restarts.

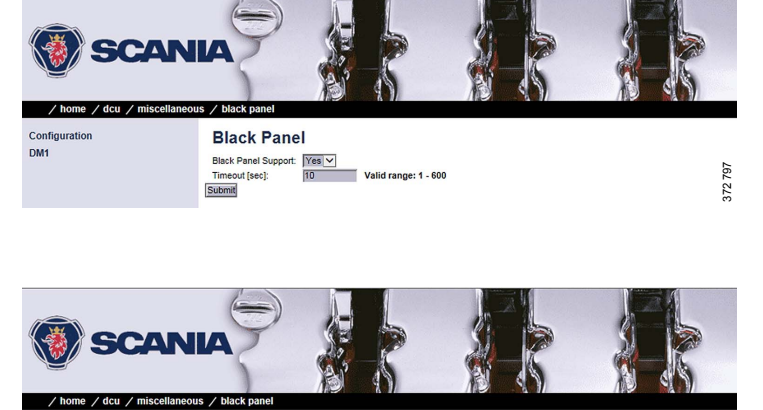

Configuring the main display via a web browser

#### Configuration

| onfiguration | Black      | Panel                             |                                           |                                                    |
|--------------|------------|-----------------------------------|-------------------------------------------|----------------------------------------------------|
| M1           | SPN/FMI co | mbinations configured here will n | otify the operator by turning on the back | light of the panel, when received from the engine. |
|              | SPN        | FMI                               |                                           | 8                                                  |
|              | þ          | All FMIs                          | ✓ Add                                     | 21                                                 |
|              |            |                                   |                                           | 37.                                                |

03:03 Issue 5.0 en-GB

© Scania CV AB 2016, Sweden

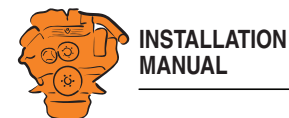

## SDU

Under Home > SDU, there are settings for the safety device unit, if the system has one.

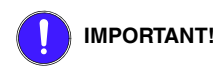

The settings in the Speed Sensor submenu must not be changed. If changes are made, this affects the type approval of the system.

The settings for Switch 1-4 in the Switch submenu must not be changed. If changes are made, this affects the type approval of the system.

Switch 5-8 can be configured according to customer wishes or type approval requirements, e.g. monitoring of oil pressure in reverse gear.

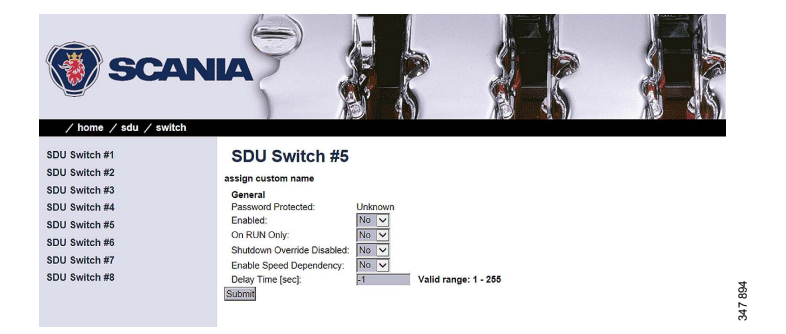

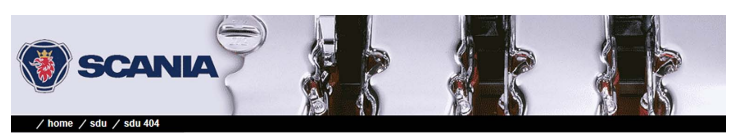

#### Miscellaneous

Submit

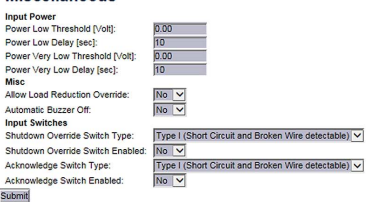

Type I (Short Circuit and Broken Wire detectable)

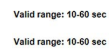

Configuring the main display via a web browser

82

03:03 Issue 5.0 en-GB

© Scania CV AB 2016, Sweden

Version

Speed Sensor Switch

Miscellaneous **Output Functions** 

Synchronize

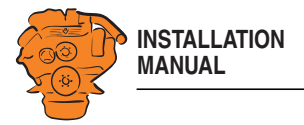

## Auxiliary display

The auxiliary display reads the configuration from the main display when it is connected to the main display. It does not therefore need to be configured separately. Navigation in the auxiliary display works in the same way as the main display. Information on navigation is under the heading <u>Navigation</u>.

## **First start**

When the main display is started for the first time or after a factory reset, a power-on wizard is displayed. All settings which can be made in the wizard can also be made at a later stage. The first power-on wizard contains the following steps:

## 1. Calibrate Touch Screen

Calibrate the display by pressing the 5 marks which are displayed one after another. The calibration must be performed correctly in order to continue with the wizard.

#### 2. Select Installation Language

Select the language that should be used during the installation.

## 3. Select Administrator Password

Enter a new administrator password in this step. First enter the preset password, i.e. 1234. A prompt to enter a new administrator password will follow. You must enter the password twice.

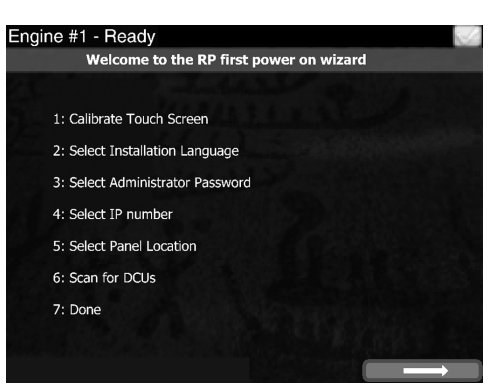

First power-on wizard for the auxiliary display.

Auxiliary display

03:03 Issue 5.0 en-GB

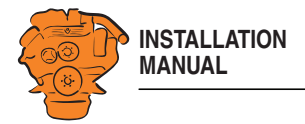

## 4. Select IP number

Enter an IP address. The IP-adress in the factory settings is 192.168.0.201.

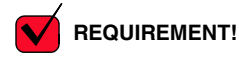

The last numeral in the IP address must always be unique to the network.

## 5. Select Panel Location

Select where the auxiliary display is to be located. The information is only used by other auxiliary displays.

## 6. Scan for DCUs

Search for main displays on the network by pressing *Search*. An extra display can only be connected to a main display.

If the main display is not ready at this point, continue with the wizard. The connection to the main display may be made on a later occasion.

## 7. Done

The First power-on wizard is complete. If no main display is connected, the extra display's menu will now be shown. 

 Engine #1 - Ready
 Station Location

 Station Location

 Engine Room
 Port Wing Station
 Aft Station
 Starboard Wing Station
 Bow Station
 Tower
 Other

 Engine Control Room

Options for Select Panel Location.

© Scania CV AB 2016, Sweden

372 530

Auxiliary display

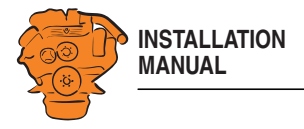

## Administration in the auxiliary display

This section describes how to connect the auxiliary display to the main display and make settings which are unique to the auxiliary display. How to open the auxiliary display administration section:

- 1. Go to Select Page > Shortcuts > Menu > Settings.
- 2. Press Administration.
- 3. Enter the password you set in the auxiliary display power-on wizard.

The administration section consists of three pages and contains the buttons below. These are described in the following section.

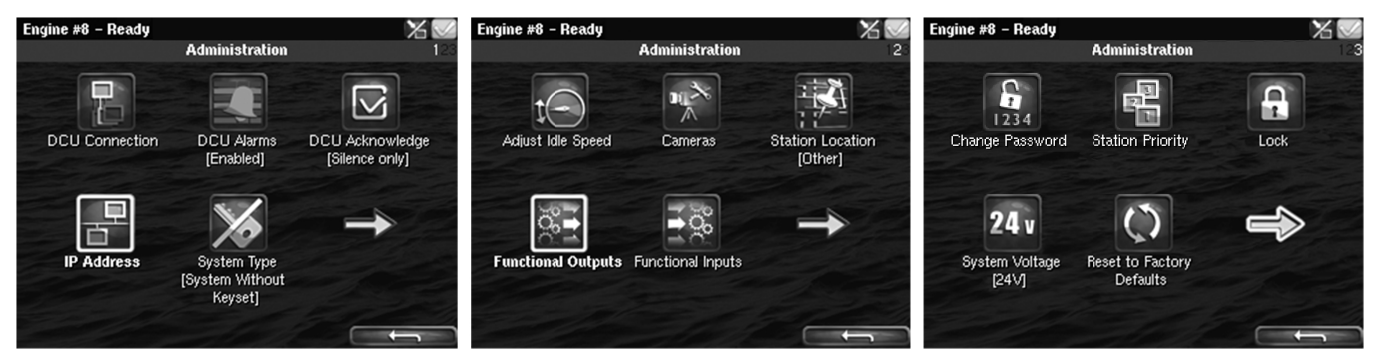

Administration in the auxiliary display: pages 1, 2 and 3

03:03 Issue 5.0 en-GB

© Scania CV AB 2016, Sweden

372 531

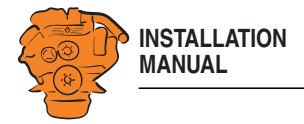

## **DCU** Connection

Connect the auxiliary display to the main display as follows:

- 1. Press DCU Connection.
- 2. Press Search. A list of available main displays on the network is displayed.
- 3. Select the main display for the engine you wish to connect and press Ok.

## Note:

You must actively select the required main display. If you press Ok without selecting a display, the auxiliary display will not be able to connect, even if only one main display is listed.

The auxiliary display connects to the selected main display and the instrument pages of the main display are displayed.

## **DCU Alarms**

Set whether the alarms triggered in the main display should be displayed in the auxiliary display or not.

- Select *Enabled* if you want all alarms triggered in the main display to be displayed in the auxiliary display.
- Select *Disabled* if you do not want alarms triggered in the main display to be displayed in the auxiliary display.

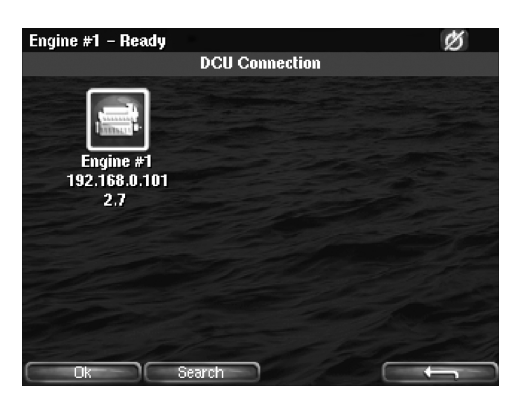

Auxiliary display

03:03 Issue 5.0 en-GB

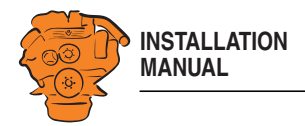

## DCU Acknowledge

Determine how main display alarm acknowledgements can be handled from the auxiliary display. You can make the following settings:

| Setting               | Description                                                                                                    |  |
|-----------------------|----------------------------------------------------------------------------------------------------|--|
| Acknowledge Mode      | •                                                                                                    |  |
| Not Allowed           | Select this option if no alarms should be acknowledged<br>from the auxiliary display. Alarms can then only be ac-<br>knowledged from another display.                                            |  |
| Silence Only          | Select this option if it should be possible to disable the buzzer without acknowledging any alarms in the auxiliary display.                                                                     |  |
| Ack & Silence         | Select this option if all alarms should be acknowledged<br>from the auxiliary display in the same way as in the<br>main display.                                                                 |  |
| Acknowledge Options   |                                                                                                    |  |
| Allow Acknowledge All | Tick this check box if it should be possible to acknowl-<br>edge all alarms at the same time. Acknowledgement is<br>then carried out with 1 long press (1 s) on the acknowl-<br>edgement button. |  |
|                       | Untick this check box if only one alarm at a time should be acknowledged.                                                                                                    |  |

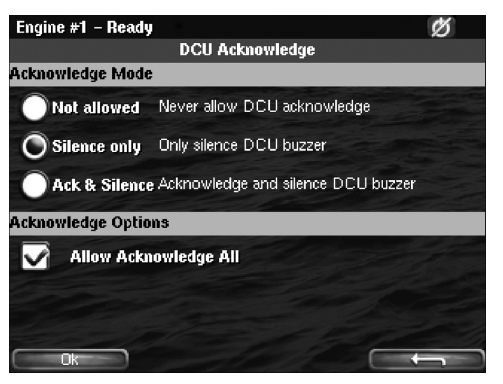

Options for DCU Acknowledge.

87

Auxiliary display

03:03 Issue 5.0 en-GB

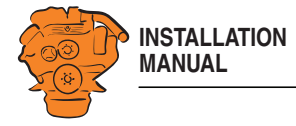

## **IP Address**

Change the IP address of the auxiliary display if necessary.

#### Note:

- The first 3 numbers in the IP address must be the same for all displays on the network.
- The last numeral in the auxiliary display IP address must be unique to the network.

You do not need to reconnect to the main display once you have changed the IP address.

## System Type

Make settings for the control panel:

| Setting                               | Description                             |
|---------------------------------------|-----------------------------------------|
| System Without Keyset                 | System without control panel            |
| System With Keyset at This Station    | Control panel connected to this display |
| System With Keyset at Another Station | Control panel connected to another dis- |
|                                       | play                                    |

#### Note:

The default setting is *System Without Keyset*. If the system has a control panel, you must therefore change this setting.

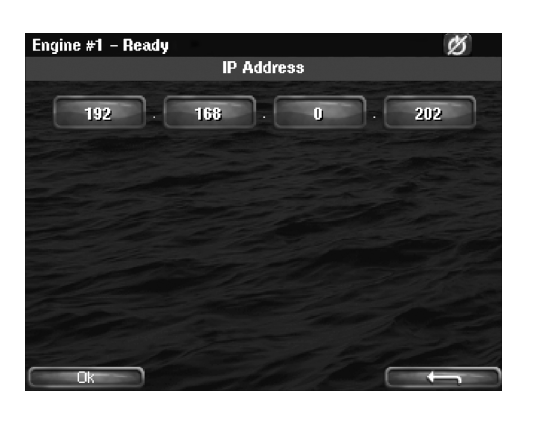

Auxiliary display

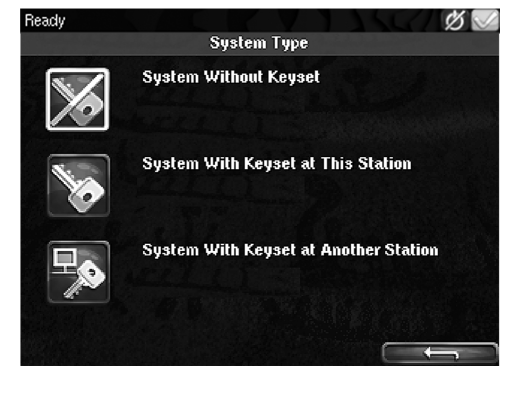

03:03 Issue 5.0 en-GB

© Scania CV AB 2016, Sweden

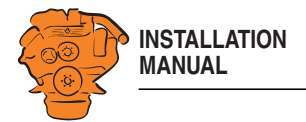

## Adjust Idle Speed

Adjusting low idling. The following conditions must be met in order to adjust low idling:

- The accelerator control should be at 0% and the engine should be idling.
- The engine coolant temperature should be at least 50°C.

## Cameras

I

This function is not supported.

#### **Station Location**

Select an option for the location of this auxiliary display. The information is only used by other auxiliary displays.

## **Functional Outputs**

When an alarm or a fault code appears during driving in *Black Panel* mode, you can select whether it should switch on the display or not. With alarms and fault codes which do not switch on the screen, you can activate an output which switches on a light, for example, here. The button is only available if the display has software version 2.12.

#### **Change Password**

Change the administrator password. If you enter the wrong password, an encrypted password is sent. The encrypted password can be decoded. Contact the Scania help-desk for more information.

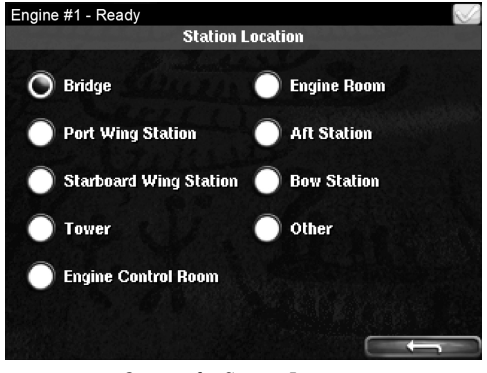

Options for Station Location.

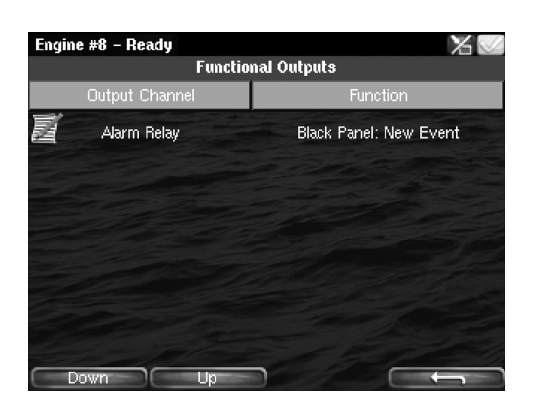

03:03 Issue 5.0 en-GB

© Scania CV AB 2016, Sweden

Auxiliary display

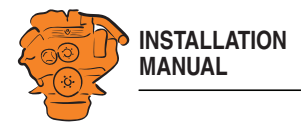

## **Station Priority**

Enter the priority the auxiliary panel should have on the network. This setting controls how the auxiliary panel works together with other auxiliary panels on the network.

How to select the correct priority:

- Select *Priority 1* if this auxiliary display is the only auxiliary display on the network.
- Select *Priority 1* or *Priority 2* if there are other auxiliary displays on the network than this auxiliary display.
- Select Priority 3 if this auxiliary display should only be used for monitoring.

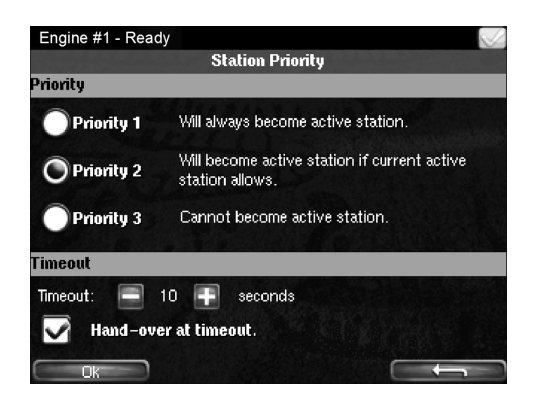

372 535

Auxiliary display

|                             | Priority 1                                                                                                    | Priority 2                                                                                                    | Priority 3                                                                                                    |
|-----------------------------|----------------------------------------------------------------------------------------------------|----------------------------------------------------------------------------------------------------|----------------------------------------------------------------------------------------------------|
| Description                 | Select this option if this auxiliary display should<br>have the highest prority, e.g. if it is to be located<br>in the engine compartment. Also choose <i>Priority</i><br><i>I</i> if there is only one auxiliary display on the net-<br>work.                                                                                      | Select this option if this auxiliary display should<br>have a lower prority, e.g. if it is to be located on<br>the bridge.                    | Select this option if this auxiliary display is to be<br>located in a public area, where no commands<br>should be executed. |
| Function to take<br>control | An auxiliary display with priority 1 can always<br>take control from the auxiliary display which is<br>the active display. If the operator tries to execute<br>a command on an auxiliary display with<br>priority 1 which is not the active display, it will<br>immediately become the active display and exe-<br>cute the command. | An auxiliary display with priority 2 can take con-<br>trol from an active display with priority 1 or 2 if<br>confirmed on the active display. | An auxiliary display with priority 3 can never be-<br>come an active display.                                               |

03:03 Issue 5.0 en-GB

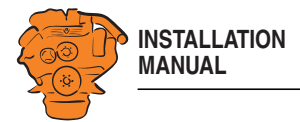

Auxiliary display

91

|                  | Priority 1                                           | Priority 2                                           | Priority 3                                           |
|------------------|------------------------------------------------------|------------------------------------------------------|------------------------------------------------------|
| Function to hand | An auxiliary display with priority 1 will immedi-    | An auxiliary display with priority 2 will immedi-    | An auxiliary display with priority 3 hands over      |
| over control     | ately hand over control to another auxiliary dis-    | ately hand over control to another auxiliary dis-    | control directly to auxiliary displays with priority |
|                  | play with priority 1. If control is handed over to   | play with priority 1. If control is handed over to   | 1 and 2.                                             |
|                  | an auxiliary display with priority 2, this is due to | an auxiliary display with priority 2, this is due to |                                                      |
|                  | the operator at the display allowing it.             | the operator at the display allowing it.             |                                                      |

## Lock

Once the administrator password has been entered, the administration section is unlocked for 1 hour. Press *Lock* if you want to lock the administration section immediately.

## System Voltage

The system voltage should always be set to 24 V. Otherwise an alarm for incorrect voltage is activated.

## **Reset to Factory Defaults**

Reset the auxiliary display to factory settings.

03:03 Issue 5.0 en-GB

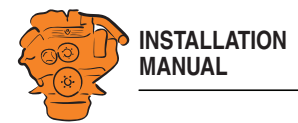

# Examples of connection of sensors and monitors

# Connection of 4-20 mA, e.g. oil pressure sensor for the reverse gear

In this example, an oil pressure sensor for reverse gear is connected, but connection works in the same way no matter what is to be measured.

1. Connect the sensor to one of the 4-20 mA inputs on the rear of the main display.

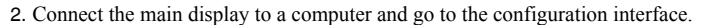

- **3**. Go to *i/o configuration* > 4-20 mA and select one of the inputs.
- 4. Click *assign custom name*. Select one language or more and give a name to the signal.
- 5. Configure the signal. Note that reverse gear oil pressure cannot be combined with conditions from another input (e.g. gear engaged), but conditions can be set regarding engine speed. See the example. *Channel Use* must be on *DCU+RP* for the signal to be shown on all displays.

More information is available in the 4-20 mA section.

Contact the reverse gear manufacturer for alarm limits.

Examples of connection of sensors and monitors

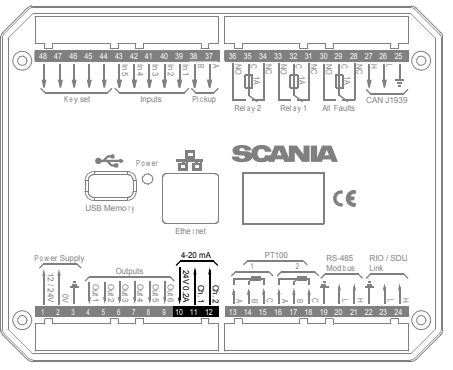

Connection to the main display.

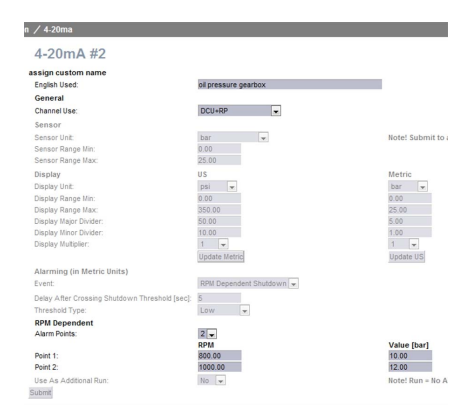

03:03 Issue 5.0 en-GB

© Scania CV AB 2016, Sweden

368 4 04

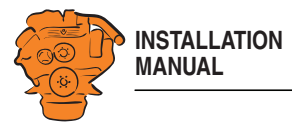

6. Add the signal to one of the instrument pages via *interface design > Pages*. In this example, we have chosen to add the signal to *Slot 4* on instrument page 1, which has *Template 14*. It is also possible to add the signal to a new instrument page by clicking *Insert Page* and then selecting a *Template* for it.

More information is available in the <u>Pages</u> section.

7. This is what the signal looks like on the fully-configured instrument page in the main display.

#### Examples of connection of sensors and monitors

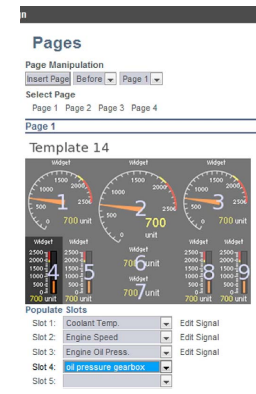

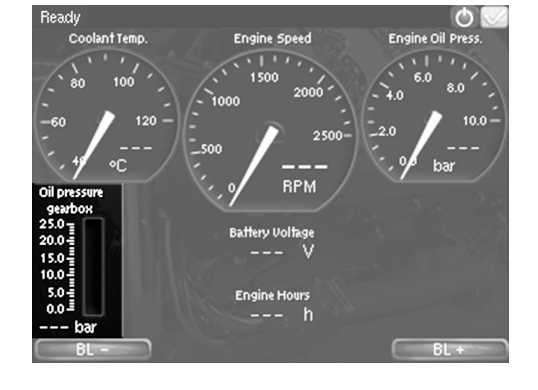

© Scania CV AB 2016, Sweden

93

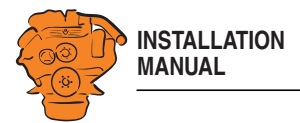

## Connection of PT100, e.g. coolant temperature sensor

In this example a coolant temperature sensor is connected, but connection works the same way no matter what is to be measured.

1. Connect the sensor (which must be a PT100 sensor) to one of the two PT100 inputs on the rear of the main display.

2 wire PT100: Bridge A and B. Connect one wire to AB and the other to C.

3 wire PT100: Connect A to A, B to B and C to C.

4 wire PT100: Connect in the same way as 3 wire PT100, but note that the fourth wire, D, should not be connected. It should hang loose or, if necessary, be cut off.

Examples of connection of sensors and monitors

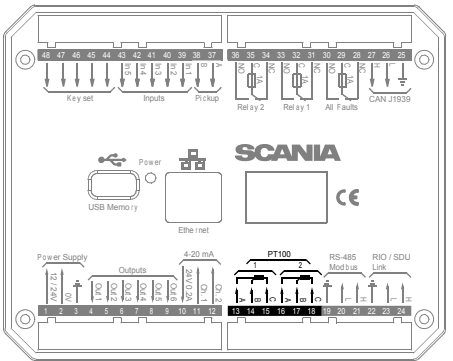

Connection to the main display.

on / pt100 PT100 #1 Copy Copy configuration from ✓ Copy assign custom name English Used: General Channel Use: codant temperatue DCU+RP Sensor Celsius 🗸 Note! Submit to Sensor U nsor Range Min US Alarming (in Metric Units) Load/RPM Dependent Alarm & Shutdown 🗸

2. Connect the main display to a computer and go to the configuration interface.

- 3. Go to *i/o configuration* > *PT100* and select one of the inputs.
- 4. Click assign custom name. Select one language or more and give a name to the signal.
- 5. Configure the signal. Channel Use must be on DCU+RP for the signal to be shown on all displays.

More information is available in the PT100 section.

© Scania CV AB 2016, Sweden

94

20

368

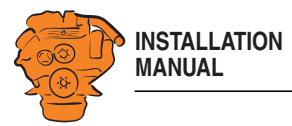

6. Add the signal to one of the instrument pages via *interface design > Pages*. In this example, we have chosen to add the signal to *Slot 1* on instrument page 2, which has *Template 8*. It is also possible to add the signal to a new instrument page by clicking *Insert Page* and then selecting a *Template* for it.

More information is available in the <u>Pages</u> section.

Examples of connection of sensors and monitors

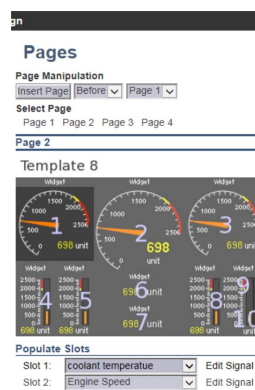

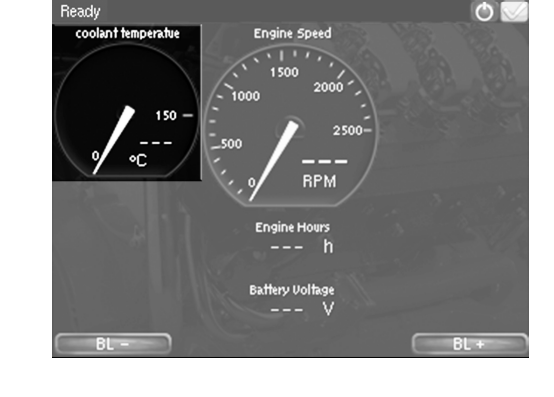

7. This is what the signal looks like on the fully-configured instrument page in the main display.

03:03 Issue 5.0 en-GB

© Scania CV AB 2016, Sweden

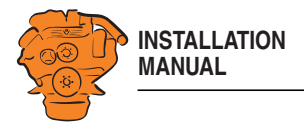

## Connection of switch input, e.g. low engine oil pressure monitor

In this example a low engine oil pressure monitor is connected, but connection works the same way no matter what is to be monitored.

1. Connect the sensor to one of the Inputs on the rear of the main display.

## Examples of connection of sensors and monitors

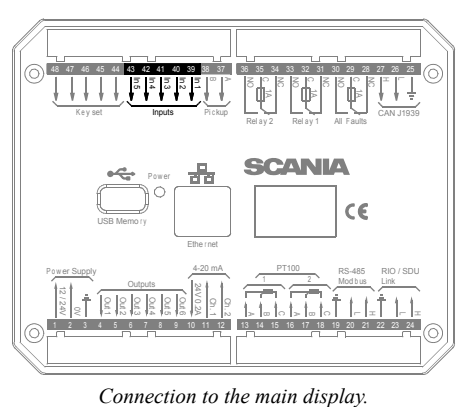

- on / switch Switch Input #4 Copy Copy configuration from: None Copy Copy configuration fr Configure assign custom name English Used: Spanish Used: Function Low oil pressure Baia presion de aceit None Use as: General Channel Use DCU+Event ~ Alarming Event: Input State: Delay Before Event [sec]: Requires Running Engine: Requires In Gear: Requires Engine Load: Initial Delay [sec]: Use As Additional Run: Alarming Alarm ormally Closed, Event on Open 🗸 ~ Yes No V No V 0 Yes ✓ Submit
- 2. Connect the main display to a computer and go to the configuration interface.
- 3. Go to *i/o configuration* > *switch* and select one of the inputs.
- 4. Click assign custom name. Select one language or more and give a name to the signal.
- 5. Configure the signal. More information is available in the Switch section.

03:03 Issue 5.0 en-GB

© Scania CV AB 2016, Sweden

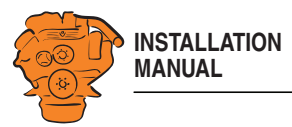

6. Add the signal to one of the instrument pages via *interface design > Pages*. In the example, a new instrument page has been added (*Page 5*) by clicking *Insert Page* and then selecting *Template 4* for it. The signal has been added to *Slot 5* on the instrument page.

More information is available in the <u>Pages</u> section.

#### Examples of connection of sensors and monitors

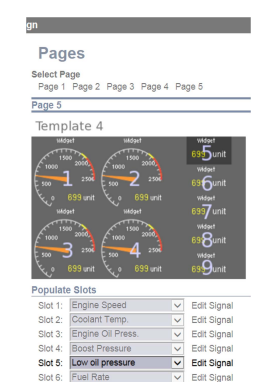

Edit Signa

- 7. This is what the signal looks like on the fully-configured instrument page in the main display.
- Beady
   Coolant Temp.

   Engine Speed
   Coolant Temp.

   1500
   2000

   500
   2500

   60
   120

   9
   RPM

   Engine Oil Press
   Boost Pressure

   4.0
   6.0

   8.0
   100

  Fuel Rate
  ---- %
  Koost Pressure
  Load
  Load
  Load
  ---- %
  Engine Oil Temperature
  ---- %C
  BL BL +

03:03 Issue 5.0 en-GB

© Scania CV AB 2016, Sweden